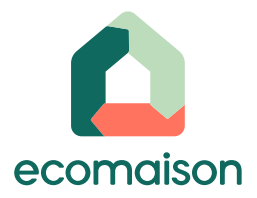

## Mode opératoire

## Comment réaliser ma déclaration trimestrielle multi-REP ?

Partenaires du réemploi de l'ESS

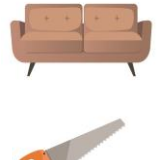

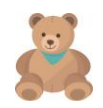

Mai 2025

### Préambule

Avant de pouvoir créer votre 1<sup>er</sup> registre des entrées et des sorties en réemploi :

Si vous êtes déjà partenaire d'Ecomaison, vous devez avoir signé la convention dans votre compte principal Ecomaison (dans le cas des structures en réseau comme Emmaüs, la convention cadre signée est valable pour tous les sous-comptes).

Si vous n'êtes pas encore partenaire d'Ecomaison, pour que nous puissions procéder à la création de votre compte, vous devez :

- avoir complété le <u>questionnaire de pré-conventionnement</u>
- nous transmettre les documents nécessaires au conventionnement

**Pour signer votre convention**: Vous devez vous connecter via le **compte du contact signataire** ou demander la modification à nos services si le contact indiqué n'est pas le bon.

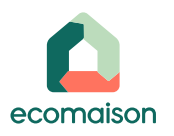

### Les déclarations trimestrielles

La période de demande de validation de la déclaration s'ouvre 45 jours après le trimestre échu :

| Trimestre de<br>l'année N | Ouverture de saisie | Date d'ouverture de soumission<br>de la déclaration |
|---------------------------|---------------------|-----------------------------------------------------|
| T1                        | À partir du 01/01   | À partir du 15/05                                   |
| T2                        | À partir du 01/04   | À partir du 15/08                                   |
| Т3                        | À partir du 01/07   | À partir du 15/11                                   |
| T4                        | À partir du 01/10   | À partir du 15/02 de l'année N+1                    |

- Vous pouvez commencer la saisie de vos Entrées & Sorties en allant dans Mon Compte / Mes soutiens dès le début du trimestre concerné ou finaliser votre déclaration en fin de trimestre échu.
- Contrôles : Ecomaison peut mandater des tiers pour vérifier la véracité des déclarations transmises par la structure et servant au calcul des soutiens.

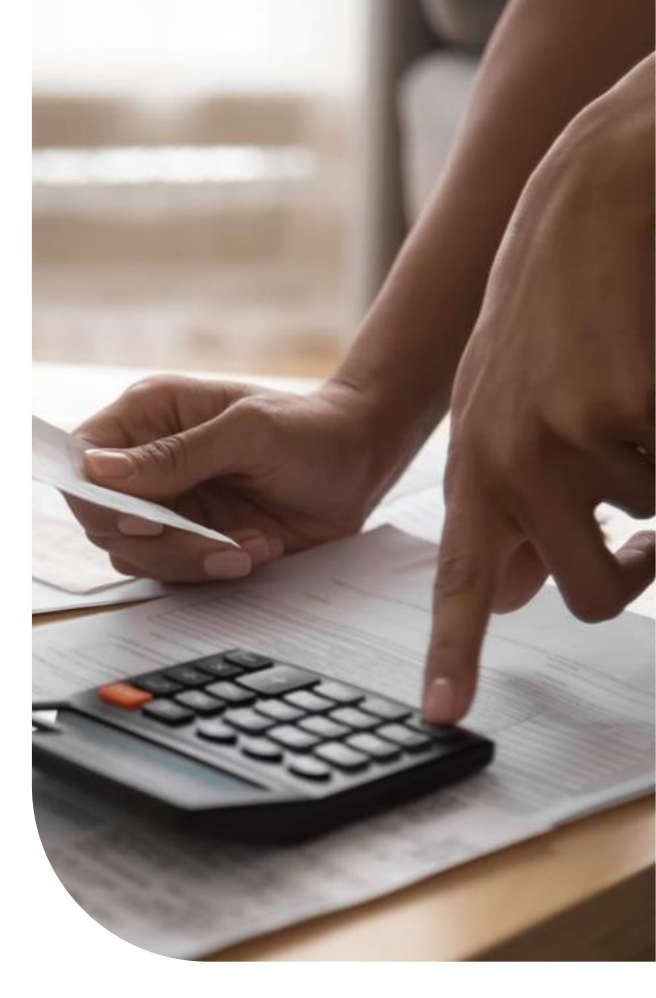

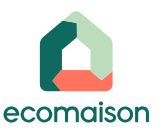

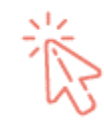

#### <u>Liens cliquables :</u>

rendez-vous directement à la rubrique de votre choix

ire σ omm

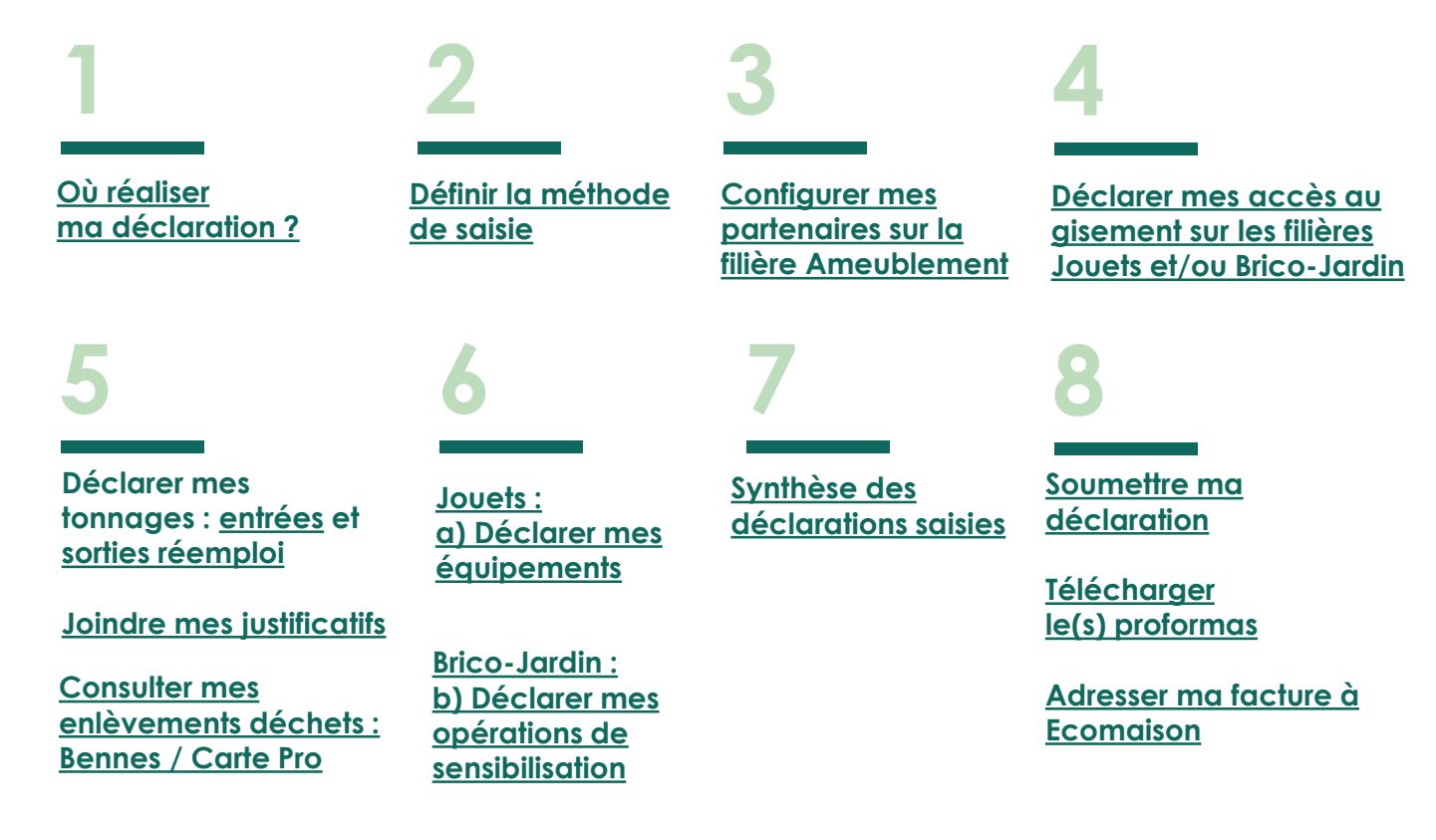

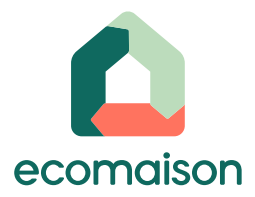

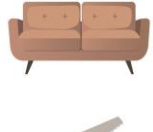

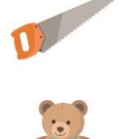

# 1. Où réaliser ma déclaration ?

## 1. Où réaliser ma déclaration ?

Pour commencer, connectez-vous à votre compte sur notre <u>extranet</u> : <u>https://extranet-reemploi-</u> reutilisation.eco-mobilier.fr/ cliquez sur « Mes soutiens » puis « Déclarer mes tonnages »

| Accueil | Mon compte | Mes contractualisations | Mes solutions de collecte | Mes demandes d'enlèvement | Mes soutiens      | Documents |
|---------|------------|-------------------------|---------------------------|---------------------------|-------------------|-----------|
|         |            |                         |                           |                           | Équipements       |           |
|         |            |                         |                           |                           | Tableau de bord   |           |
|         |            |                         |                           |                           | Déclarer mes tonn | nages     |
|         |            |                         |                           |                           | Export            |           |

#### Sélectionnez ensuite l'année et le trimestre à déclarer et cliquez sur « Afficher »

| Accueil | Mon compte | Mes contractualisations | Mes solutions de collecte              | Mes demandes d'enlèvement | Mes soutiens | Documents |  |
|---------|------------|-------------------------|----------------------------------------|---------------------------|--------------|-----------|--|
| Décl    | aration    |                         |                                        |                           |              |           |  |
|         |            |                         | Organisme Compte T<br>Déclaration 2023 | Test ESS                  |              |           |  |
|         |            |                         |                                        |                           |              |           |  |

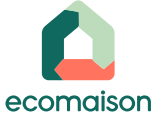

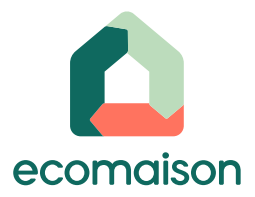

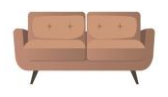

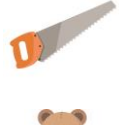

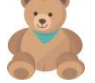

## 2. Définir la méthode de saisie

## 2. Définir la méthode de saisie

**3** 

ecomaison

- Cochez la méthode de saisie de vos tonnages entrants et sortants en réemploi pour chaque filière conventionnée sur le trimestre concerné.
- Cliquez sur « Enregistrer » pour chaque configuration indiquée.

|  | Méthode de saisie | e des tonnes                                             |                           |                       |
|--|-------------------|----------------------------------------------------------|---------------------------|-----------------------|
|  | Eléments d'amo    | eublement<br>Registre de saisie des entrées <sup>s</sup> | ○ Pesées (en tonne)       | ○Comptées (quantité)  |
|  |                   | Registre de saisie des sorties réemploi/ré-utilisation*  | • Pesées (en tonne)       | O Comptées (quantité) |
|  |                   |                                                          | Enregistrer               |                       |
|  | Brico-Jardin      | Repistre de saisie des entrées                           | Peréer (en tenne)         | O Comptées (quantité) |
|  |                   | Registre de saisie des sorties réemploi/ré-utilisation*  | Pesées (en tonne)         | Comptées (quantité)   |
|  |                   |                                                          | Enregistrer               |                       |
|  | Jouets            | Registre de saisie des entrées*                          | O Pesées (en tonne)       | 🔿 Comptées (quantité) |
|  |                   | Registre de saisie des sorties réemploi/ré-utilisation*  | $\odot$ Pesées (en tonne) | ○ Comptées (quantité) |
|  |                   |                                                          | Enregistrer               |                       |
|  |                   |                                                          |                           |                       |

Le système d'information vous propose de configurer la méthode de saisie **uniquement** sur vos filières conventionnées, de façon automatique. **Cet affichage est donc adapté à** 

votre situation vis-à-vis d'Ecomaison.

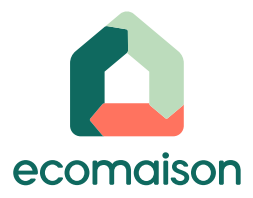

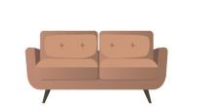

## 3. Filière Ameublement -Déclarer mes partenaires : collectivités locales, points de collecte professionnels

## 3. Filière Ameublement - Ajouter mes partenaires : Collectivité locale et/ou Points de collecte professionnel-Entreprise

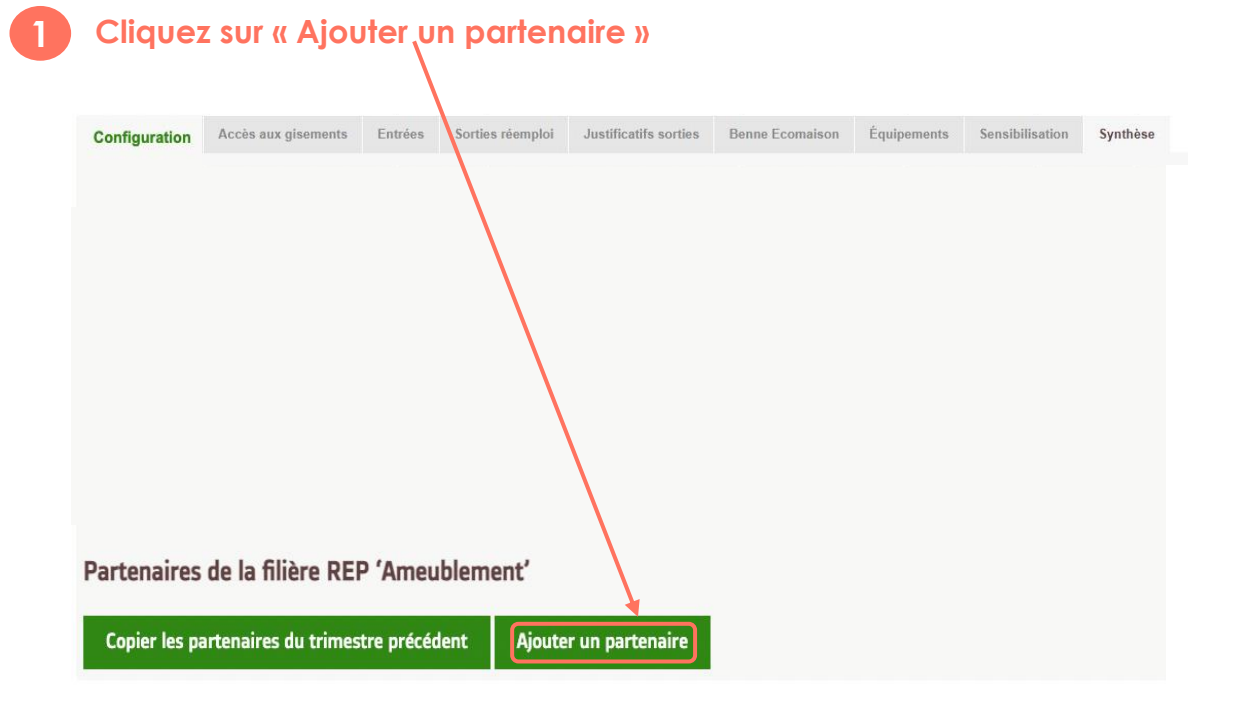

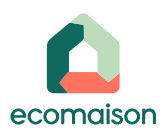

## 3. Filière Ameublement - Ajouter mes partenaires : Collectivité locale (étape 1/2)

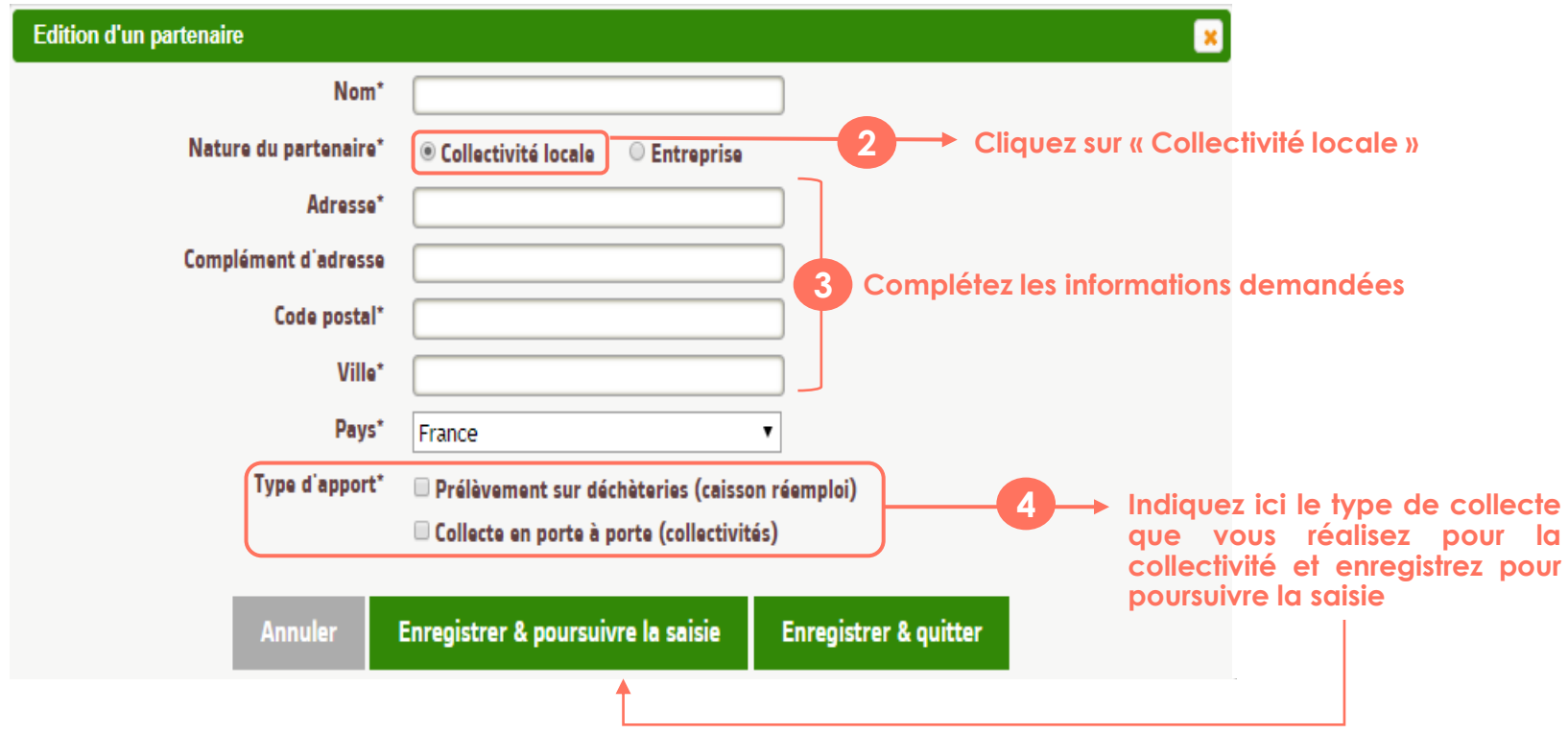

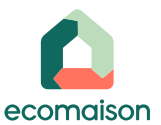

## 3. Filière Ameublement - Ajouter mes partenaires : Collectivité locale (étape 2/2)

| Édition d'un partenaire                | ×                                                                                                    |
|----------------------------------------|----------------------------------------------------------------------------------------------------|
| Nom*                                   |                                                                                                    |
| Nature du partenaire*                  | Collectivité locale Centreprise                                                                                 |
| Adresse*                               |                                                                                                    |
| Complément d'adresse                   |                                                                                                    |
| Code postal*                           |                                                                                                    |
| Ville*                                 |                                                                                                    |
| Pays*                                  | France                                                                                                    |
| Type d'apport*<br>☑ Collecte ei        | n porte à porte                                                                                                 |
| Points Per<br>publique                 | rmanent 5 son : prélèvement en zone réemploi sur déchèterie                                                     |
| Rémunération collecte porte à porte    | Oui Non                                                                                                    |
| Merci de cocher "oui" si vous<br>Si ce | êtes rémunéré par votre partenaire, en €/ tonne, ou en €/ collecte.<br>e n'est pas le cas merci de cocher "Non" |
| Date de début                          |                                                                                                    |
| Date de fin                            |                                                                                                    |
| Justificatif                           | •                                                                                                    |
| Sélectionner un fichier                |                                                                                                    |
| Importer le fichier                    | 6                                                                                                    |
| Annuler Enregistrer & po               | bursuivre la saisie Enregistrer & quitter                                                                       |

Si vous êtes <u>déjà rémunéré</u> pour la collecte en porte à porte par votre collectivité locale, cliquez sur « oui » (les autres champs sont facultatifs).

Dans ce cas, le téléchargement de la convention avec votre collectivité est facultatif.

Si vous <u>n'êtes pas rémunéré par votre</u> <u>collectivité locale</u>, merci de nous indiquer la date de début et la date de fin de la convention qui vous lie avec la collectivité locale et d'importer la convention.

- Enregistrer pour poursuivre la saisie

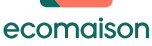

## 3. Filière Ameublement - Ajouter mes partenaires : Point de collecte professionnel-Entreprise

| Édition d'un partenaire        |                                                        |                                                                                                    |
|--------------------------------|--------------------------------------------------------|----------------------------------------------------------------------------------------------------|
| Nom*                           |                                                        |                                                                                                    |
| Nature du partenaire*          | ○ Collectivité locale                                  | Cliquez sur « Entreprise »                                                                                                    |
| Précisez                       | Sélectionner 🗸                                         | (il s'agit d'un point <u>autre</u> que collectivite locale)                                                                           |
| Adresse*                       |                                                        |                                                                                                    |
| Complément d'adresse           |                                                        | Complétez les informations demandées                                                                                                  |
| Code postal*                   |                                                        |                                                                                                    |
| Ville*                         |                                                        |                                                                                                    |
| Pays*                          | France ~                                               |                                                                                                    |
| Type d'apport*                 | manents Ecomaison : collecte en magasins distributeurs |                                                                                                    |
| Mise en relation par Ecomaison | Oui Non 3                                              | Indiquez si la mise en relation avec le<br>distributeur s'est faite via Ecomaison ou non<br>et enregistrer pour poursuivre la saisie. |
| Annuler Enregistrer & po       | ursuivre la saisie Enregistrer & quitter               | Attention : inutile d'ajouter les magasins de Jouets ou d'Articles de Bricolage et Jardin                                             |
|                                |                                                        | avec lesquels Ecomaison vous a affilié, il suffira de vérifier que la liste est complète.                                             |
|                                |                                                        |                                                                                                    |

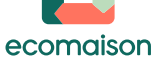

## 3. Filière Ameublement - Modifier mes partenaires

#### Partenaires de la filière REP 'Ameublement'

| ▲Nom du<br>partenaire   | ▲Ville ▲Prélèvement sur<br>déchèterie    | Prélèvement sur point de collecte<br>professionnel  | ▲Collecte en porte à<br>porte            | ▲Date de début de la<br>convention      | ▲Date de fin de la<br>convention | ▲ Justificatif |                                    |
|-------------------------|------------------------------------------|-----------------------------------------------------|------------------------------------------|-----------------------------------------|----------------------------------|----------------|------------------------------------|
| decheterie du<br>moulin | Paris Non                                |                                                     | Rémunéré                                 | 01/01/2023                              | 31/12/2023                       | Télécharger 🤗  |                                    |
| decheterie<br>daumesnil | Paris Non                                |                                                     | Non rémunéré                             | 01/01/2023                              | 31/12/2023                       | Télécharger 🔗  | 1                                  |
| Conforama               | Paris                                    | Oui                                                 |                                          |                                         |                                  | <i>⊘</i><br>⊗  | Une fois créés,<br>vos partenaires |
| MAIRIE DE PARIS         | S Paris Oui                              |                                                     | Non                                      |                                         |                                  | <b>0</b><br>8  | apparaissent ainsi                 |
| Copier les par          | rtenaires du trimestre précéc            | lent Ajouter un partenaire                          |                                          |                                         |                                  |                |                                    |
|                         |                                          |                                                     |                                          |                                         |                                  |                |                                    |
|                         | si vous avez comr<br>si vous souhaitez s | nis une erreur et que vo<br>supprimer un partenaire | ous souhaitez<br>e non utile : <b>cl</b> | la rectifier : clic<br>iquez sur la cro | quez sur le cra<br>bix rouge     | yon jaune      |                                    |

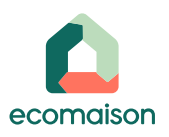

## 3. Filière Ameublement - Copier mes partenaires (étape 1/2)

| D'un trimestre de déclaration à l'autre, si vos partenaires sont les mêmes, vous pouvez les cop |                        |           |                  |                       |                 |             |                 |          |  |  |
|-------------------------------------------------------------------------------------------------|------------------------|-----------|------------------|-----------------------|-----------------|-------------|-----------------|----------|--|--|
|                                                                                                 |                        |           |                  |                       |                 |             |                 |          |  |  |
| Configuration                                                                                   | Accès aux gisements    | Entrées   | Sorties réemploi | Justificatifs sorties | Benne Ecomaison | Équipements | Sensibilisation | Synthèse |  |  |
|                                                                                                 |                        |           |                  |                       |                 |             |                 |          |  |  |
|                                                                                                 |                        |           |                  |                       |                 |             |                 |          |  |  |
|                                                                                                 |                        |           |                  |                       |                 |             |                 |          |  |  |
|                                                                                                 |                        |           |                  |                       |                 |             |                 |          |  |  |
|                                                                                                 |                        |           |                  |                       |                 |             |                 |          |  |  |
|                                                                                                 |                        |           |                  |                       |                 |             |                 |          |  |  |
|                                                                                                 |                        |           |                  |                       |                 |             |                 |          |  |  |
|                                                                                                 |                        |           |                  |                       |                 |             |                 |          |  |  |
| Partenaires                                                                                     | de la filière REP 'Arr | neublemer | nt'              |                       |                 |             |                 |          |  |  |
| Copier les partenaires du trimestre précédent Ajouter un partenaire                             |                        |           |                  |                       |                 |             |                 |          |  |  |
|                                                                                                 |                        |           |                  |                       |                 |             |                 |          |  |  |

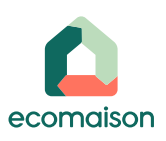

## 3. Filière Ameublement - Confirmer la copie des partenaires

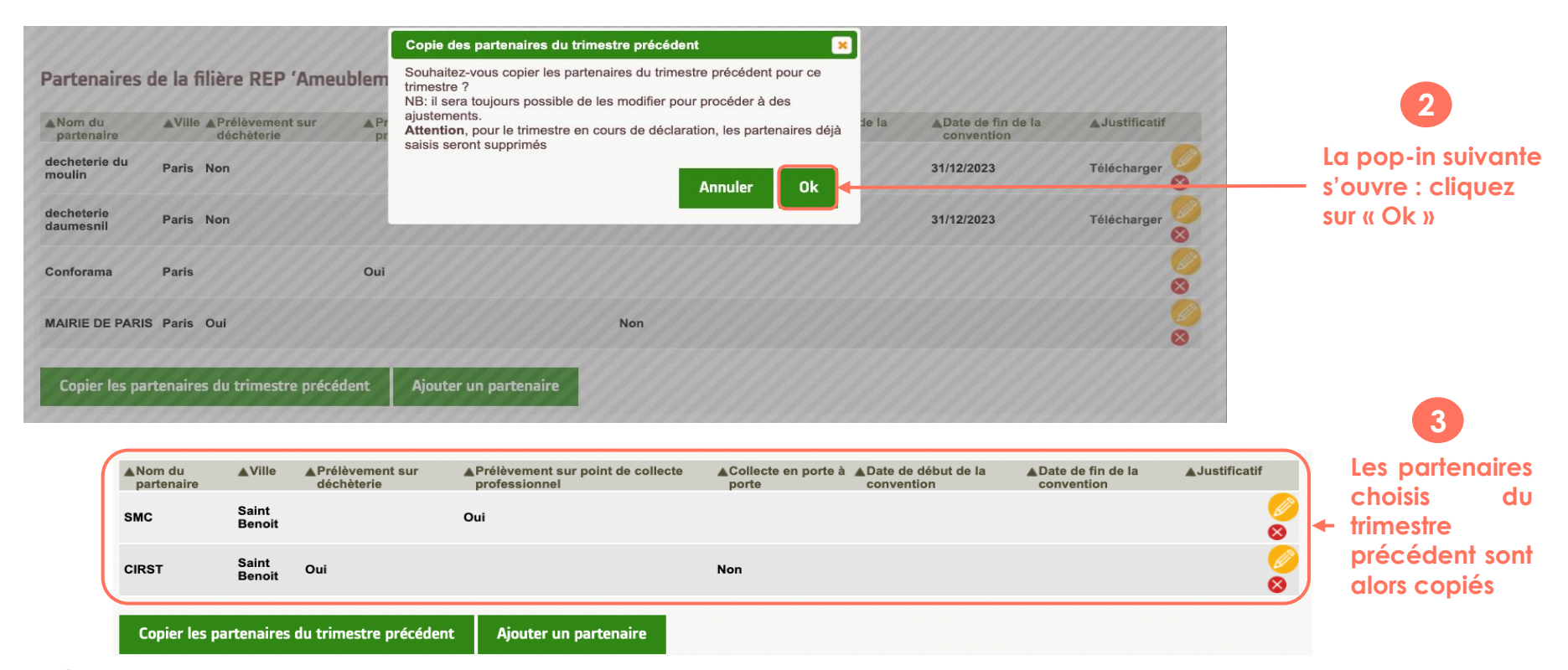

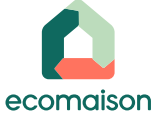

### 3. Filière Ameublement - Affichage des points permanents

Le bloc "Partenaires de la filière Ameublement " affiche la liste des points permanents référencés Ecomaison qui ont la typologie magasin ou livreur. S'il vous manque des points de collecte, merci de nous faire un mail afin que nous puissions les ajouter <u>avant de finaliser votre déclaration</u> :

| Configuration A            | Accès aux gisem   | ents Entrées S                | orties réemploi                 | Justificatifs sorties | Sortie déchets               | Synthèse                          |                                 |               |
|----------------------------|-------------------|-------------------------------|---------------------------------|-----------------------|------------------------------|-----------------------------------|---------------------------------|---------------|
| Partenaires de             | la filiàre Pl     | EP 'Ameublemen                | r                               |                       |                              |                                   |                                 |               |
| r ar terrair es de         | la mere ni        | Li Amedolemen                 | •                               |                       |                              |                                   |                                 |               |
| ▲Nom du partenaire         | e <b>≜</b> Ville  | Prélèvement sur<br>déchèterie | Prélèvement su<br>professionnel | ur point de collecte  | Collecte en porte<br>à porte | Date de début de la<br>convention | Date de fin de la<br>convention | ▲Justificatif |
| Nantes Metropole<br>Déchet | Nantes            | Oui                           | Non                             | 1                     | Non                          |                                   |                                 |               |
| CONFORAMA                  | Orvault           | Non                           | Oui                             | 1                     | Non                          |                                   |                                 |               |
| BUT SAINT-<br>HERBLAIN     | SAINT<br>HERBLAIN | Non                           | Oui                             |                       | Non                          |                                   |                                 |               |
|                            |                   | _                             |                                 |                       |                              |                                   |                                 |               |
|                            |                   | Соріе                         | r les partenaires               | s du trimestre précé  | dent Ajoute                  | r un partenaire                   |                                 |               |

Les magasins sont paramétrés par Ecomaison

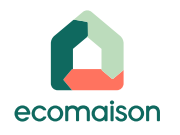

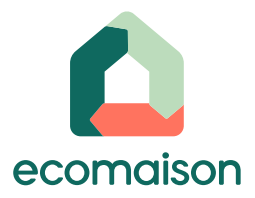

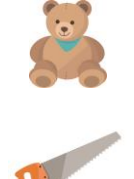

## 4. Filières Jouets et/ou Brico-Jardin : Déclarer mes accès au gisement

### 4. Filières Jouets et/ou Brico-Jardin : Déclarer mes accès au gisement : Ajouter une zone réemploi

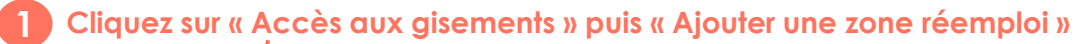

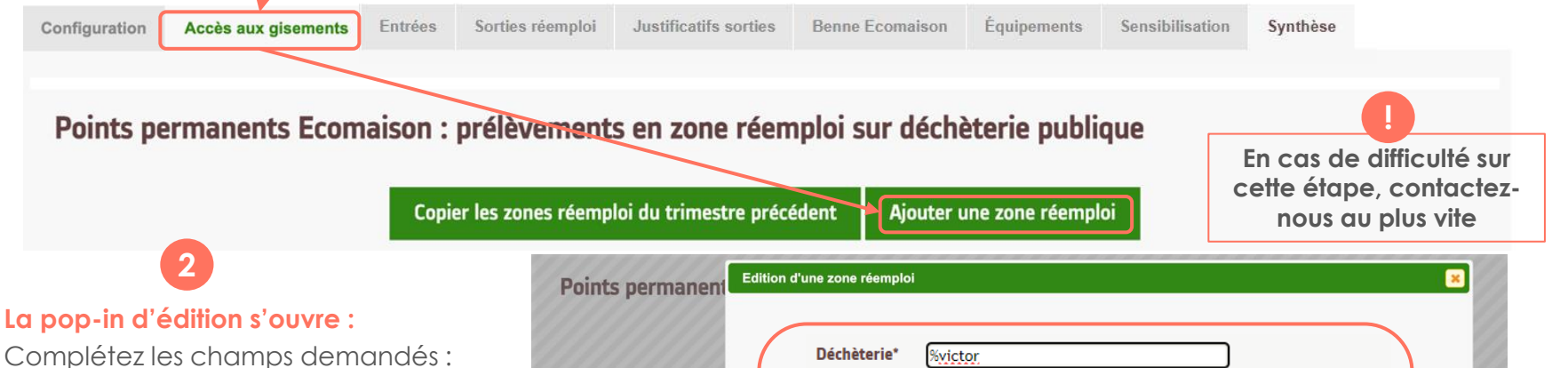

- La filière REP (Jouets ou Brico-Jardin)
- La déchèterie (utilisez un % devant le mot discriminant, voir exemple cicontre) pour la sélectionner dans la liste de suggestion qui s'affiche
- L'adresse se renseigne alors automatiquement

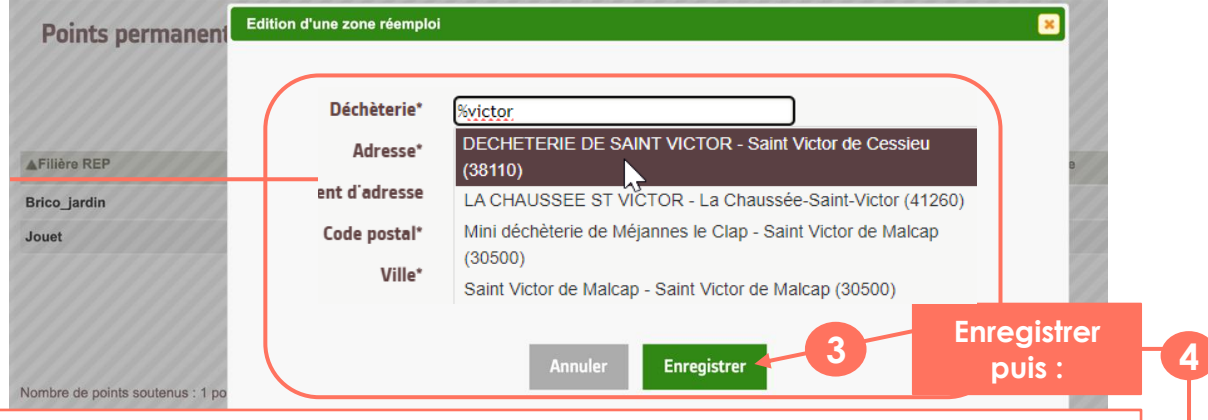

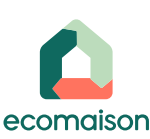

<u>Recommencez selon la même procédure en sélectionnant l'autre filière éligible</u> si vous prélevez les deux flux concernés sur cette même zone réemploi. <u>Aux prochains trimestres, vous pourrez simplement les copier !</u>

### 4. Filières Jouets et/ou Brico-Jardin : Déclarer mes accès au gisement : Copier les zones réemploi du trimestre précédent

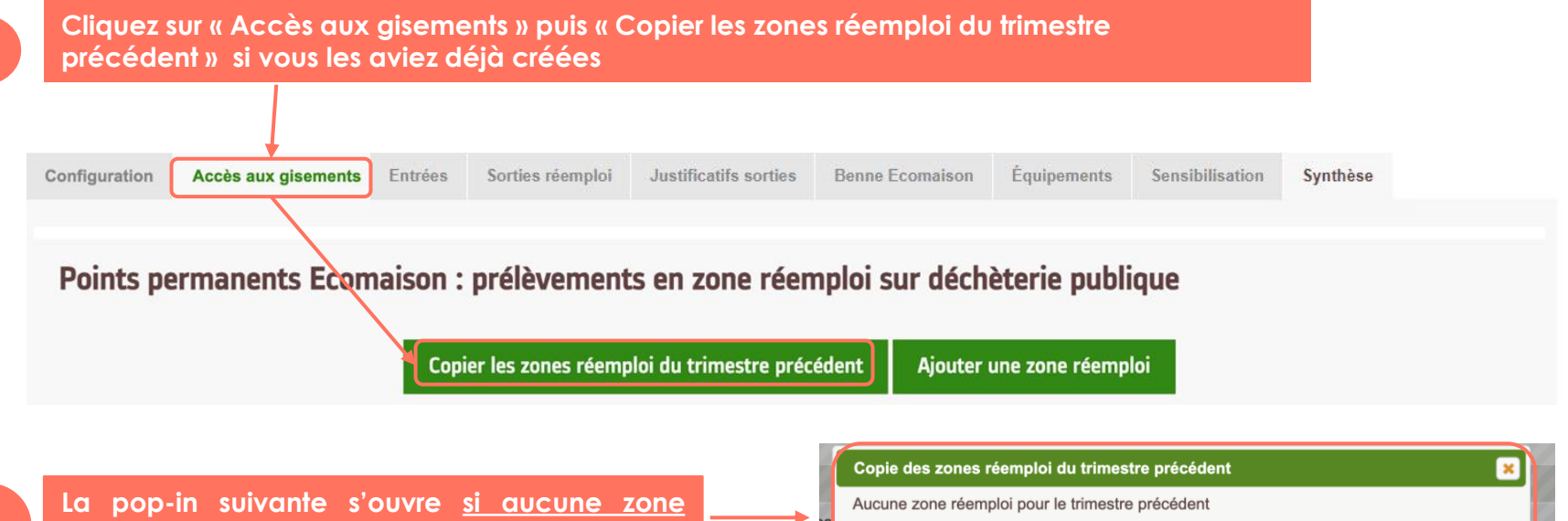

2

La pop-in suivante s'ouvre <u>si aucune zone</u> réemploi n'est à copier, sinon elle est copiée

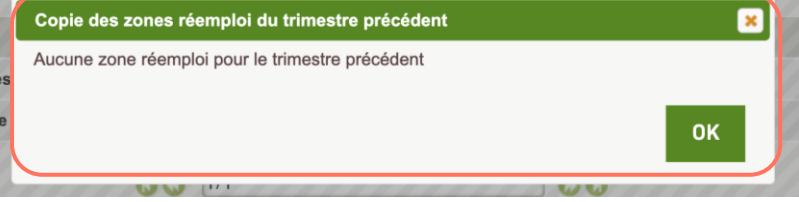

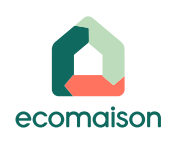

### 4. Filières Jouets et/ou Brico-Jardin : Déclarer mes accès au gisement : Affichage des points permanents

| a liste des zo | des zones réemploi copiées et/ou ajoutées apparait ainsi : |                     |           |                  |                       |                 |             |                 |          |  |
|----------------|------------------------------------------------------------|---------------------|-----------|------------------|-----------------------|-----------------|-------------|-----------------|----------|--|
|                | Configuration                                              | Accès aux gisements | Entrées   | Sorties réemploi | Justificatifs sorties | Benne Ecomaison | Équipements | Sensibilisation | Synthèse |  |
|                | Points pe                                                  | rmanents Ecom       | aison : p | rélèvements e    | n zone réemploi       | sur déchèterie  | publique    |                 |          |  |
|                | ▲Filière REP                                               | ▲ Déchèteri         | copier    | Adress           | se                    | A Code p        | ostal       | ▲ Ville         |          |  |
|                | Brico_jardin                                               | Decheterie_         | Test      | 50 avenu         | ie daumesnil          | 75012           |             | Paris           | 08       |  |
|                | Jouet                                                      | test dechete        | rie 1     | 50 rue da        | aumesnil              | 75012           |             | Paris           | 08       |  |

Le bloc « magasin » affiche la liste des points permanents qui ont la typologie « magasin » (distributeur). S'il vous manque des points de collecte, merci de nous faire un mail afin que nous puissions les ajouter avant de finaliser votre déclaration :

|                 | Points permanents Ecomaison : collecte en magasin distributeur |                        |                               |    |              |                 |  |  |
|-----------------|----------------------------------------------------------------|------------------------|-------------------------------|----|--------------|-----------------|--|--|
| Les magasins    | ▲Filière REP                                                   | ▲Nom du point          | ▲Adresse                      |    | ▲Code postal | ▲Ville          |  |  |
| sont paramétrés | Brico_jardin                                                   | test magasin (2102168) | 970 RUE DE LA SUISSE NORMANDE |    | 14123        | FLEURY SUR ORNE |  |  |
| par Ecomaison   | Jouet                                                          | test magasin (2102168) | 970 RUE DE LA SUISSE NORMANDE |    | 14123        | FLEURY SUR ORNE |  |  |
|                 |                                                                |                        | 0 0 1/1                       | 00 |              |                 |  |  |

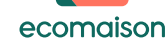

Les n sont p

### 4. Filières Jouets et/ou Brico-Jardin : Déclarer mes accès au gisement : Affichage des points saisonniers

Le bloc « Points saisonniers » affiche la liste des points qui ont une typologie autre que « zone réemploi » et « magasin » paramétrés par nos équipes.

S'il vous manque des points saisonniers, merci de nous faire un mail avant la saisie de vos entrées/sorties afin que nous puissions les ajouter en paramétrage Ecomaison.

#### **Points saisonniers**

| ▲Filière REP            | ▲Nom du point                       | ▲Adresse                                          | ▲Code postal | ▲Ville | ▲Nb mois |
|-------------------------|-------------------------------------|---------------------------------------------------|--------------|--------|----------|
| Brico_jardin            | test depôt (2120979)                | 58 chemin du viget zone commerciale de croupillac | 30100        | ales   | 3        |
| Jouet                   | test depôt (2120979)                | 58 chemin du viget zone commerciale de croupillac | 30100        | ales   | 3        |
|                         |                                     | <b>() ()</b> 1/1 <b>() ()</b>                     |              |        |          |
|                         |                                     | 10 par page V                                     |              |        |          |
| Les points<br>paramétré | saisonniers sonf<br>s par Ecomaison |                                                   |              |        |          |

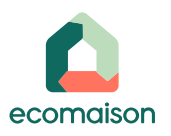

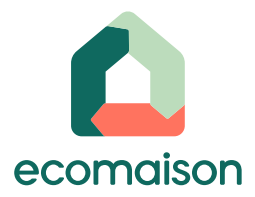

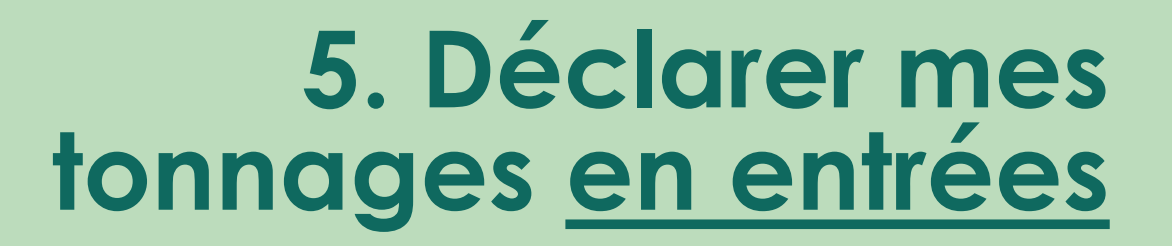

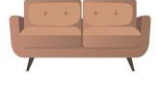

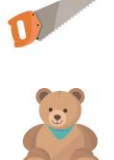

## 5. Configurer le mode de saisie et déclarer mes tonnages en entrées

Avant de déclarer vos tonnages entrants, cliquez sur l'onglet « Configuration » pour définir votre <u>mode de</u> saisie de vos données en entrées et en sorties réemploi par filière sur le trimestre concerné :

| Configuration            | Accès aux gisements           | Entrées          | Sorties réemploi | Justificatifs sorties  | Benne Ecomaison   | Équipements | Sensibilisation | Synthèse        |
|--------------------------|-------------------------------|------------------|------------------|------------------------|-------------------|-------------|-----------------|-----------------|
|                          |                               |                  |                  |                        |                   |             |                 |                 |
| Méthode de               | saisie des tonnes             |                  |                  |                        |                   |             |                 |                 |
| Eléments d'am            | leublement                    |                  |                  |                        |                   |             |                 |                 |
|                          | Registre de sais              | ie des entrées*  | Pesées (en tor   | nne) O Comptées (qua   | ntité)            |             |                 |                 |
| Registre de              | e saisie des sorties réemploi | /ré-utilisation* | Pesées (en tor   | nne) 🛛 🔿 Comptées (qua | ntité)            |             |                 |                 |
|                          |                               |                  |                  | Enregistrer            |                   |             |                 |                 |
| Enregistro<br>le trimest | ez puis cliquez<br>Ire        | sur l'ong        | glet « Entrée    | es », vous alle        | z pouvoir coi     | mmencer     | la saisie de    | e vos Entrée    |
| Configuratio             | Accès aux diseme              | nts Entrée       | s Sorties réen   | nploi Justificatifs    | sorties Benne Eco | omaison Équ | ipements Sen    | sibilisation Sv |

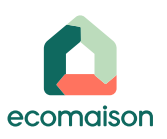

## 5. Déclarer mes tonnages en entrées : En Pesées

Dans le cas suivant, vous avez sélectionné dans l'onglet « Configuration » la méthode de saisie « Pesées » pour vos entrées o Si ce n'est pas la bonne méthode de saisie, retournez dans l'onglet « Configuration » pour modifier

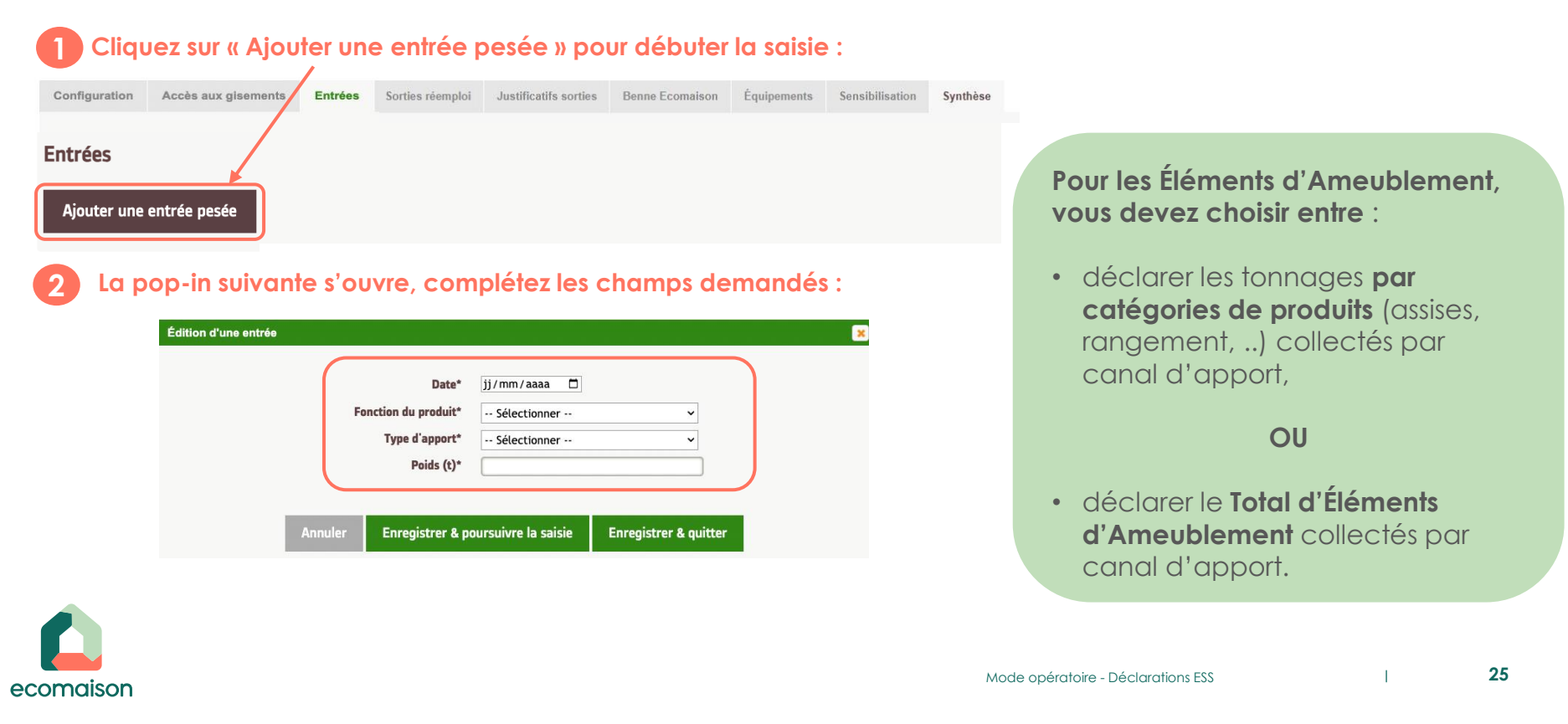

## 5. Déclarer mes tonnages en entrées : En comptées (quantités)

Si vous avez choisi la méthode de saisie des entrées en comptées (quantités), cliquer sur « Ajouter une entrée comptée » et la pop-in suivante s'ouvre :

| 1                        |                           | 2                                         |
|--------------------------|---------------------------|-------------------------------------------|
| T                        | Édition d'une entrée      |                                           |
|                          | Date*                     | jj/mm/aaaa 🗖                              |
|                          | Fonction du produit*      | Sélectionner 🗸                            |
| réas .                   | Produit*                  | Sélectionner 🗸                            |
|                          | Type d'apport*            | Sélectionner 🗸                            |
| outer une entrée comptée | Quantité*                 |                                           |
|                          | Poids (t)                 |                                           |
|                          |                           |                                           |
|                          | Annuler Enregistrer & pa  | oursvivre la saisie Enregistrer & quitter |
|                          |                           |                                           |
|                          | Complétez les information | ns demandées.                             |

Le poids se remplit automatiquement en fonction de la quantité déclarée grâce à des abaques (poids moyens) que vous pouvez consulter dans votre onglet « Documents ».

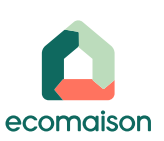

Vous pouvez saisir la somme de vos quantités en ENTRÉES sur le trimestre concerné ou chaque entrée si vous ne possédez pas de logiciel de traçabilité.

## 5. Déclarer mes tonnages collectés : en points permanents magasins ou livreurs

- Ecomaison vous a mis en relation avec des magasins ou livreurs pour collecter du gisement :
  - Par exemple des magasins Jouets, ou du Mobilier à prélever dans nos conteneurs réemploi.

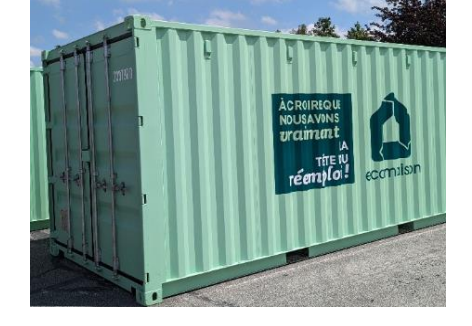

- Dans ce cadre, vous vous êtes engagés à déclarer les tonnes collectées.
- Pour saisir ces tonnages au bon endroit :

| Dans Ty<br>"Points<br>Collecte | ype d'Apport, cliquez sur<br>Permanents Ecomaison :<br>e en magasins distributeurs "                                                                                                  | 2 <u>Uniquement po</u><br>point concerné | <u>ur la filière Mobilier</u> , sélectionner le<br>: |
|--------------------------------|----------------------------------------------------------------------------------------------------|------------------------------------------|------------------------------------------------------|
| Type d'apport*                 | Sélectionner 🗸                                                                                                    | Partenaire                               | CONFORAMA                                            |
| Quantité*                      | - Mitchineer<br>Agoris visuales et solicete à diversite                                                                                                    | Quantité*                                | Sélectionner                                         |
| Poids (t)                      | Antin Permanenti Econolari i politivenni in zano riterijan su distributor publiput<br>Palis Permanenti Econolari i scilato in magana distributora<br>Palis ujemento Econolari i 1 mai | Poids (t)                                | CONFORAMA                                            |
|                                | Callecte or garte is garte and nimulation                                                                                                    | nent est de                              | BUT SAINT-HERBLAIN                                   |
| Points Permanents              | Ecomaison : collecte en magasins distributeurs                                                                                                    |                                          |                                                      |

## 5. Déclarer mes tonnages en entrées : récapitulatif des entrées saisies

#### Une fois les entrées saisies, elles apparaissent en liste par filière REP, type d'apport et fonction du produit :

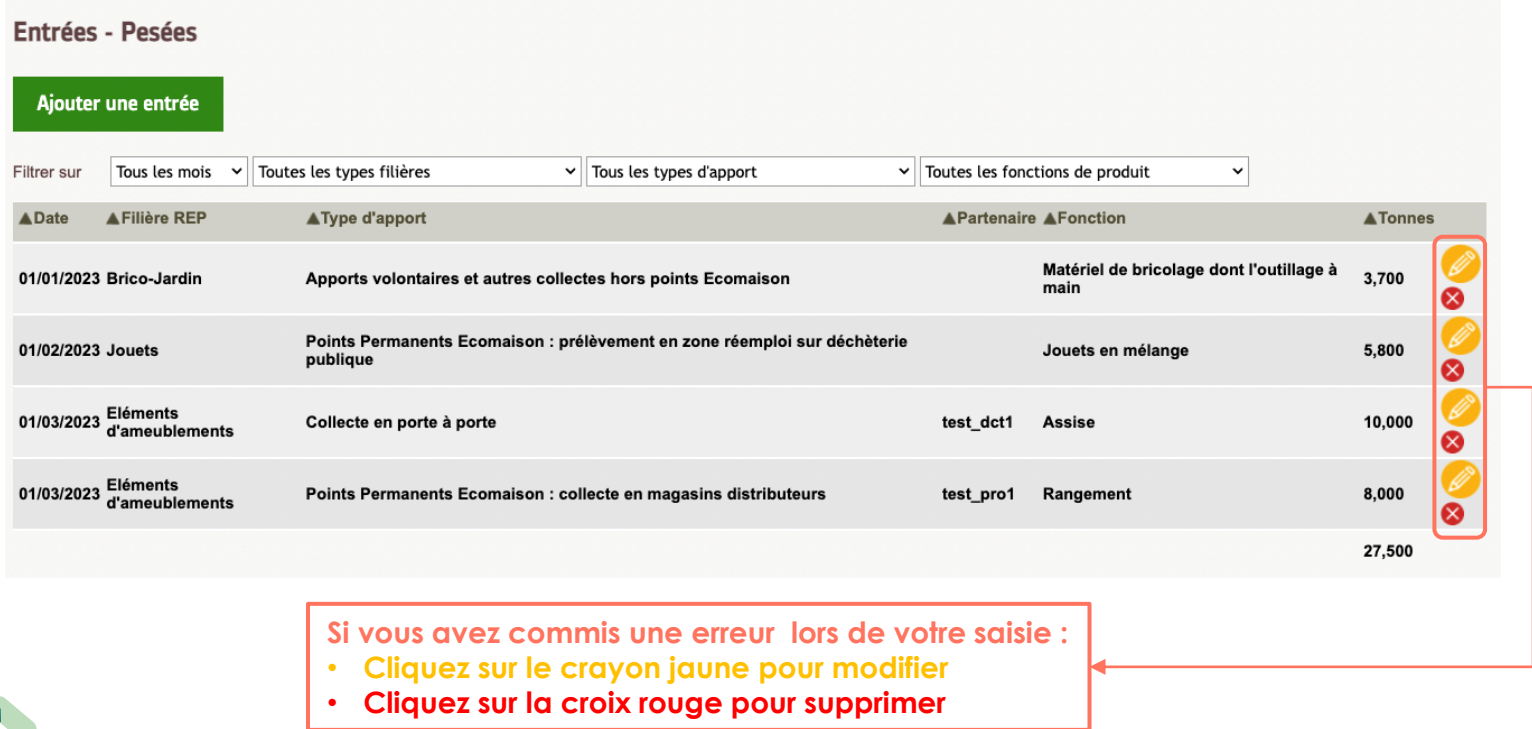

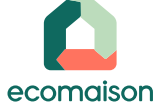

## Filière Ameublement | Quelles données attendues en entrées ? (1/2)

En entrées, vous devez déclarer les quantités d'éléments d'ameublement collectés (en tonnes) pour les canaux d'apport concernés :

|                                  |                                               | 2                                          | (3)                                                                   | 4                                                         |
|----------------------------------|-----------------------------------------------|--------------------------------------------|-----------------------------------------------------------------------|-----------------------------------------------------------|
| Catégorie                        | Apports volontaires<br>et Collecte à domicile | Prélèvement zone<br>réemploi en déchèterie | Collecte en distribution<br>ou auprès d'un détenteur<br>professionnel | Collecte en porte à porte -<br>non rémunérée par ailleurs |
| Assise                           |                                               |                                            |                                                                       |                                                           |
| Couchage                         |                                               |                                            |                                                                       |                                                           |
| Plan de pose, Plan de<br>travail |                                               |                                            |                                                                       |                                                           |
| Rangement                        |                                               |                                            |                                                                       |                                                           |
| Décoration textile               |                                               |                                            |                                                                       |                                                           |
| POIDS TOTAL d'EA                 | <u>+</u>                                      |                                            |                                                                       |                                                           |

tonnes sortie (réemploi + DEA)
 tonnes entrées 2 + 3 + 4

B

Seules les cellules en corail sont obligatoires. Cela signifie qu'il est :

 Obligatoire de déclarer le total d'éléments d'ameublement collectés sur les canaux d'apport concernés 2 3 4

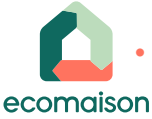

Possible de déclarer le total d'éléments d'ameublement par catégorie

## Ameublement | Quelles données attendues en entrées ? (2/2)

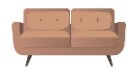

À savoir ! Pour déclarer vos entrées, il existe 2 particularités sur la filière Ameublement afin de simplifier la traçabilité et la déclaration :

- A TOTAL d'EA OU Tonnes par catégories :
  - SOIT les tonnes collectées par canal d'apport et détaillées par catégories (Assises, Couchage, Rangement, …) si vous les tracez déjà finement ;
  - SOIT les tonnes collectées par canal d'apport en Total d'Eléments d'Ameublement (Total d'EA) si vous ne les tracez pas encore
  - Notre SI vous forcera à faire un choix entre l'une ou l'autre des méthodes, afin d'éviter des saisies en doublon.
- B Calcul automatique des tonnes collectées sur le canal n°1 « Apport Volontaire et Collecte à domicile » :
  - Si vous ne saisissez rien sur ce canal, par défaut notre SI déduira vos entrées par soustraction entre le total sortant (réemploi + DEA) et le total saisi éventuellement sur les autres canaux d'apport (2,3,4).

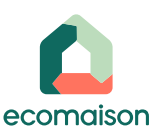

## Jouets | Quelles données attendues en entrées ?

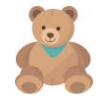

En entrées sur la filière des Jouets, sont attendues les quantités collectées (en tonnes) pour chaque type d'apport concerné :

| Périmètre Jeux et<br>Jouets (non DEEE) | Apports<br>volontaires et<br>autres collectes | Points permanents :<br>zone réemploi<br>en déchèterie publique | Points<br>permanents Ecomaison :<br>Distributeurs | Points<br>saisonniers Ecomaison<br>(ex : écoles) |
|----------------------------------------|-----------------------------------------------|----------------------------------------------------------------|---------------------------------------------------|--------------------------------------------------|
| Jeux de plein air                      |                                               |                                                                |                                                   |                                                  |
| Jeux de société<br>et puzzles          |                                               |                                                                |                                                   |                                                  |
| Autres<br>jeux d'intérieur             |                                               |                                                                |                                                   |                                                  |
| TOTAL JOUETS                           |                                               |                                                                |                                                   |                                                  |

Seules les cellules en corail sont obligatoires. Cela signifie qu'il est :

- Obligatoire de déclarer le total de jouets en mélange par origine d'apport
- <u>Possible</u> de déclarer le total de jouets par catégorie par origine d'apport

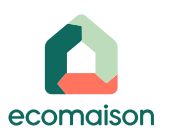

## Articles Brico-Jardin | Quelles données attendues en entrées ?

En entrées sur la filière des Articles de Bricolage et de Jardin, sont attendues les quantités collectées (en tonnes) pour chacune des 2 catégories et pour chaque type d'apport :

|   | Catégorie                                               |                                        | Apports volontaires<br>et autres collectes | Points permanents :<br>zone réemploi<br>en déchèterie publique | Points saisonniers |
|---|---------------------------------------------------------|----------------------------------------|--------------------------------------------|----------------------------------------------------------------|--------------------|
| - | Total 1- Matériel de bricolage c                        | dont l'outillage à main                |                                            |                                                                |                    |
|   | Articles d'entretien et                                 | Pots et jardinières                    |                                            |                                                                |                    |
|   | a amenagement au jarain                                 | Bâches                                 |                                            |                                                                |                    |
|   |                                                         | Autres articles (tuyaux,<br>sécateur,) |                                            |                                                                |                    |
| - | Total 2-Articles d'entretien et d'aménagement du jardin |                                        |                                            |                                                                |                    |
|   |                                                         | TOTAL ABJ                              |                                            |                                                                |                    |

Seules les cellules en corail sont obligatoires. Cela signifie qu'il est :

- <u>Obligatoire</u> de déclarer le total des ABJ pour chacune des deux catégories et par origine d'apport
- <u>Possible</u> de déclarer le détail des Articles d'entretien et d'aménagement du Jardin collectés par origine d'apport sur les 3 sous-catégories proposées

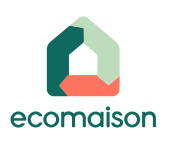

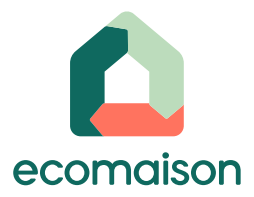

## 5. Déclarer mes tonnages <u>en sorties</u> <u>réemploi</u>

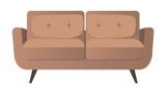

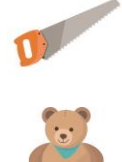

## 5. Déclarer mes tonnages en sorties réemploi : En Pesées

## Dans le cas suivant, vous avez sélectionné dans l'onglet « Configuration » la méthode de saisie « Pesées » pour vos sorties Si ce n'est pas la bonne méthode de saisie, retournez dans l'onglet « Configuration » pour modifier avant de commencer la saisie car vous ne pourrez plus modifier après.

Cliquez sur « Ajouter une sortie pesée » pour débuter la saisie de vos sorties en réemploi :

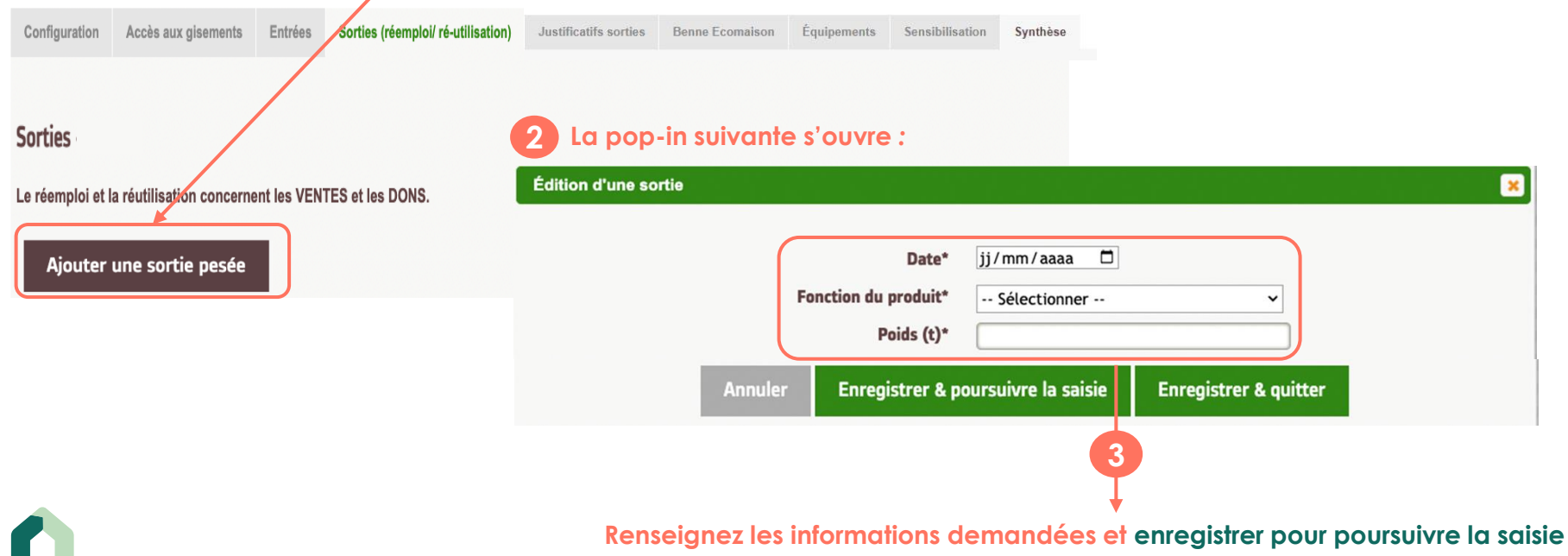

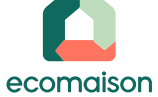

## 5. Déclarer mes tonnages en sortie réemploi : En comptées (quantités)

Dans le cas suivant vous avez sélectionné dans l'onglet « Configuration » la méthode de saisie « Comptage » pour vos sorties.
 Si ce n'est pas la bonne méthode de saisie, retournez dans l'onglet « Configuration » pour modifier avant de commencer la saisie des quantités car vous ne pourrez plus modifier après.

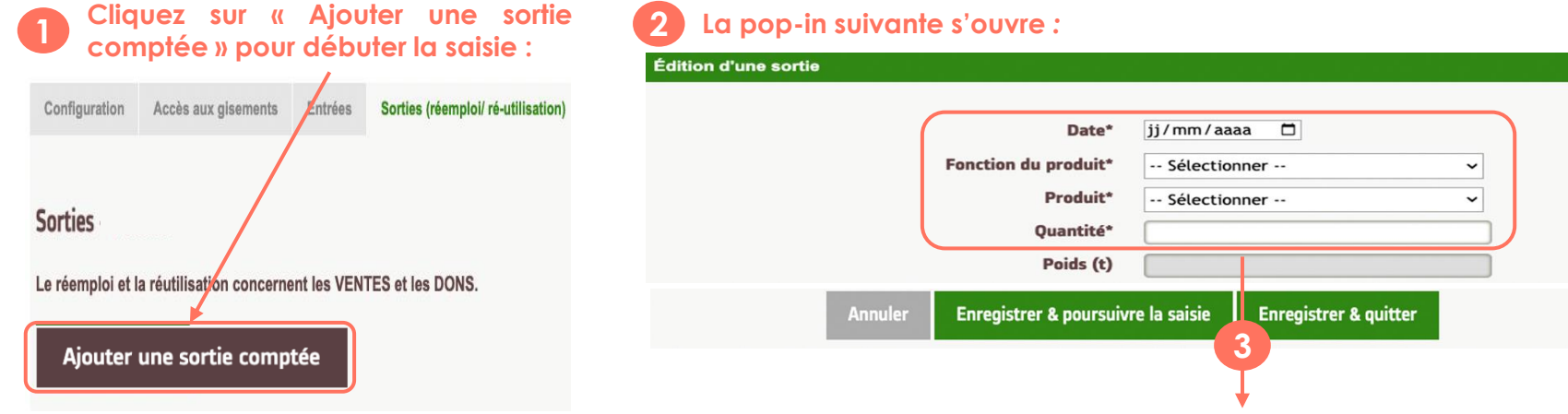

#### Complétez les informations demandées

Le poids se remplit automatiquement en fonction de la quantité déclarée grâce à des abaques (poids moyens) que vous pouvez consulter dans votre onglet « Documents »

#### Enregistrer pour poursuivre la saisie

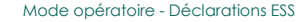

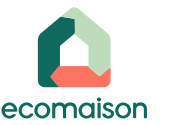

### 5. Joindre mes justificatifs des sorties réemploi (vente ou don)

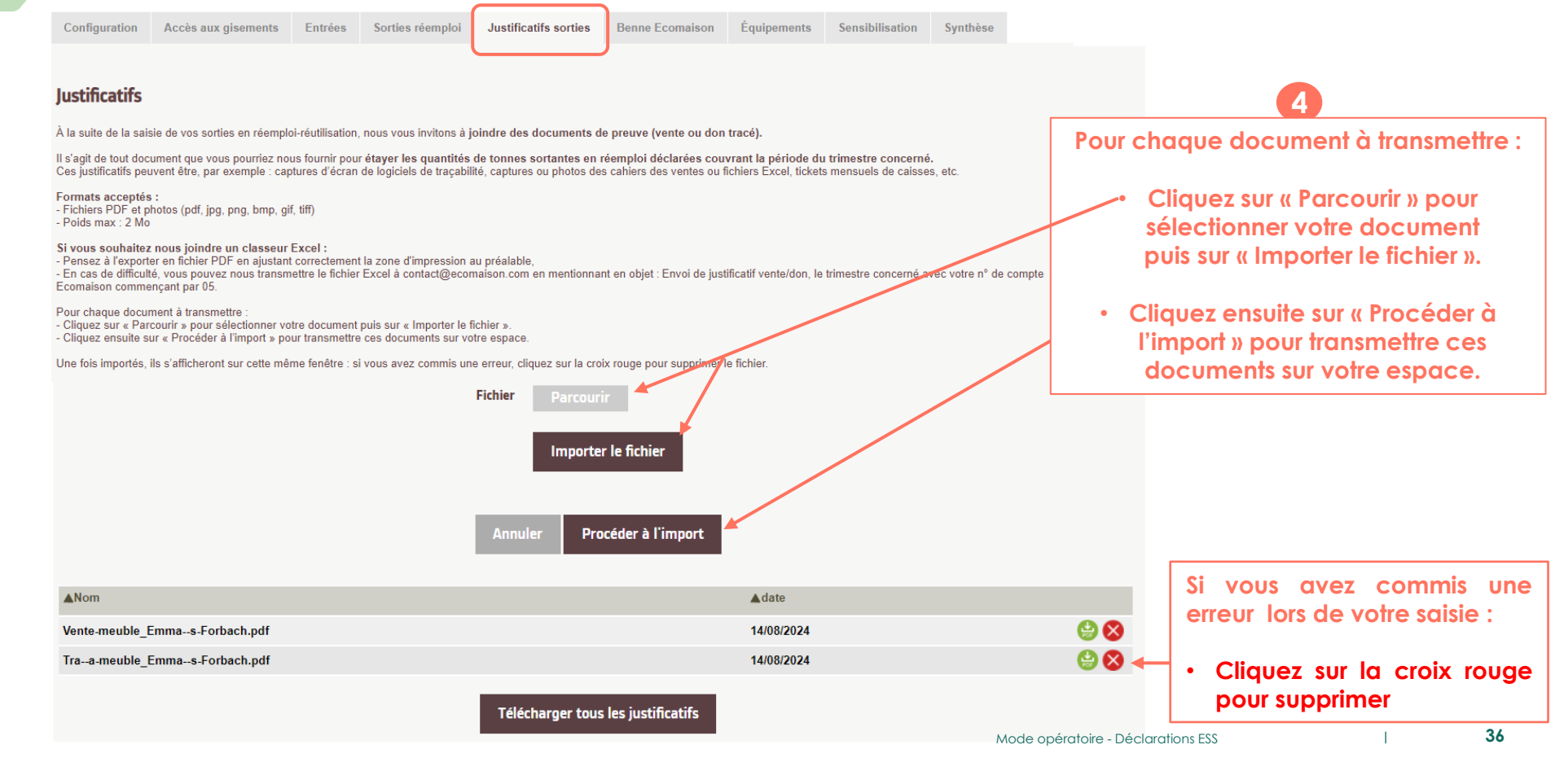

## 5. Déclarer mes sorties en réemploi : récapitulatif des tonnages saisis

#### Une fois les tonnages en sorties réemploi saisis, ils apparaissent en liste par filière REP et fonction du produit :

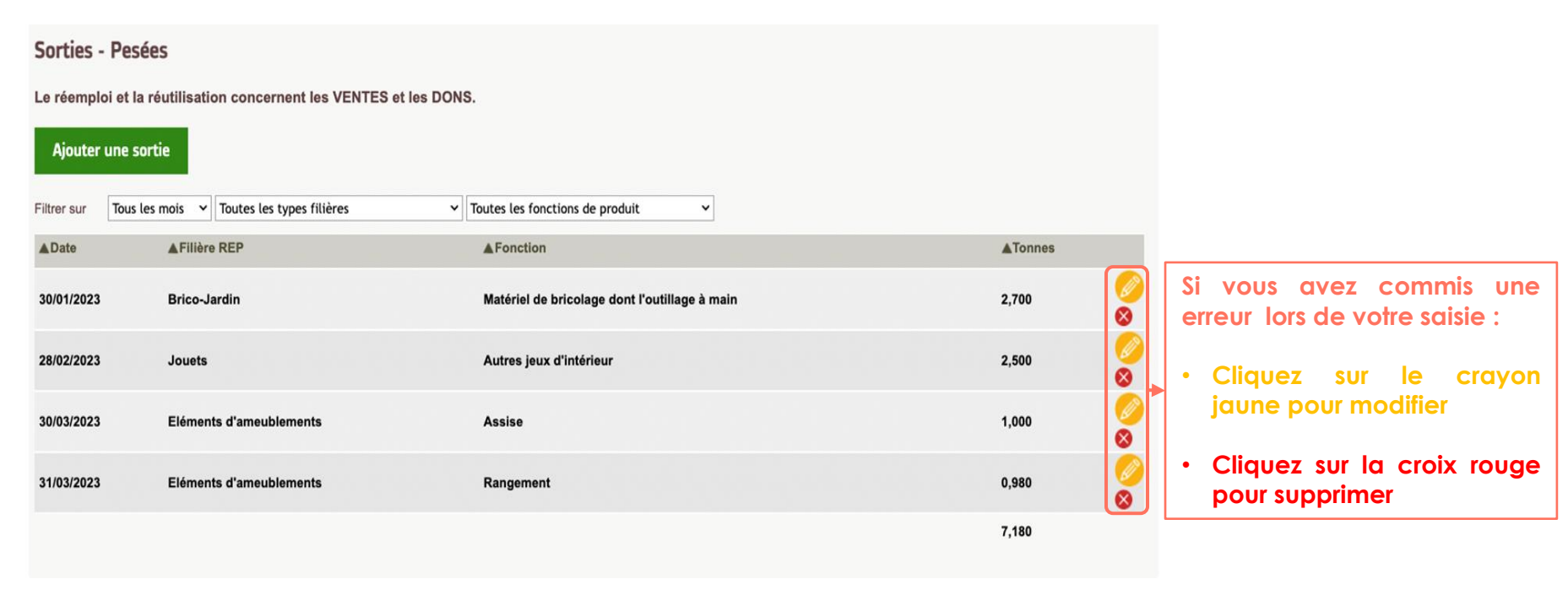

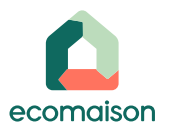

## Ameublement | Quelles données attendues en sortie réemploi?

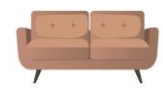

En sorties réemploi, sont attendues les quantités d'éléments d'ameublement réemployés ou réutilisés (en tonnes) pour chacune des catégories concernées :

| Catégorie                     | Tonnes réemployées-réutilisées (vente ou don) |
|-------------------------------|-----------------------------------------------|
| Assise                        |                                               |
| Couchage                      |                                               |
| Plan de pose, Plan de travail |                                               |
| Rangement                     |                                               |
| Décoration textile            |                                               |

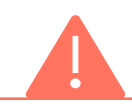

Les cellules corail sont obligatoires

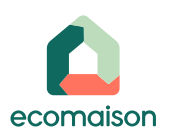

## Jouets | Quelles données attendues en sortie réemploi?

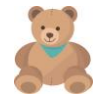

En sorties réemploi sur la filière Jouets, sont attendues les quantités réemployées ou réutilisées (en tonnes) pour chacune des catégories concernées :

|                          |                                                                                                    | En pesée o                  | u en comptée     |                                       |
|--------------------------|----------------------------------------------------------------------------------------------------|-----------------------------|------------------|---------------------------------------|
| Catégorie<br>si en pesée | Catégorie si en comptées (abaques Ecomaison)                                                                                                   | Vente<br>ou don<br>(unités) | Total<br>(poids) |                                       |
|                          | Petits jeux de plein air (quilles, billes, pelles et seaux) < 80 cm                                                                            |                             |                  | •                                     |
| Jeux de plein air        | Grands jeux de plein air (bac à sable, toboggan, maison enfant) > 80 cm                                                                        | 1                           |                  |                                       |
|                          | Jeux roulants (cycles enfants, porteurs, draisiennes)                                                                                          |                             |                  | Les cellules corail sont obligatoires |
| Jeux de société et       | t puzzles                                                                                                    |                             |                  |                                       |
| Autres jeux              | Petits jeux d'intérieur (poupées, jeux de construction, figurines, voiturettes, petits jeux d'éveil, loisirs créatifs et déguisements) < 80 cm |                             |                  |                                       |
|                          | Grands jeux d'intérieur (peluche grande taille, boîte de kapla (ou<br>équivalent), jeux de premier âge à fixer au bain/au lit/au sol) > 80 cm  |                             |                  |                                       |

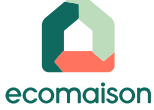

## Articles Brico-Jardin | Quelles données attendues en sortie réemploi? 1

En sorties réemploi sur la filière Articles de Bricolage et Jardin, sont attendues les quantités réemployées ou réutilisées (en tonnes) pour chacune des catégories concernées :

|                                |                                                      |                             | En pesée ou e                        | n comptée                          |                     |
|--------------------------------|------------------------------------------------------|-----------------------------|--------------------------------------|------------------------------------|---------------------|
| Catégories<br>si en pesée      | Catégories si en comptée<br>(abaques Ecomaison)      | Vente<br>ou don<br>(Unités) | Total<br>(poids)<br>si en<br>comptée | Total<br>(poids)<br>si en<br>pesée |                     |
|                                | Outillage à main                                     |                             |                                      |                                    | •                   |
| Matériels de<br>bricolage dont | Gros équipement de bricolage <mark>(&gt;80cm)</mark> |                             |                                      |                                    |                     |
| outillage à main               | Équipements de protection et accessoires             |                             |                                      |                                    | Les cellules corail |
| (call 0)                       |                                                      |                             |                                      | TOTAL                              | sont obligatoires   |
|                                | Pots de fleurs                                       |                             |                                      |                                    |                     |
|                                | Bâches                                               |                             |                                      |                                    |                     |
| d'entretien et                 | Gros équipement de jardin <mark>(&gt;80cm)</mark>    |                             |                                      |                                    |                     |
| d'aménagement                  | Outillage à main                                     |                             |                                      |                                    |                     |
|                                | Équipements de protection et accessoires             |                             |                                      |                                    |                     |
|                                |                                                      |                             |                                      | TOTAL                              |                     |

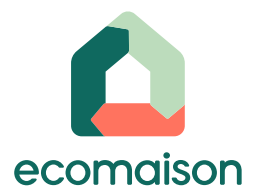

## 5. Consulter mes enlèvements déchets Bennes et/ou Carte Pro

### 5. Consulter mes enlèvements déchets : Bennes et/ou Carte Pro

Vous pouvez consulter les tonnages de déchets collectés en benne et/ou déposés via la Carte Pro sur le trimestre en cliquant sur l'onglet « Benne Ecomaison ». Cet onglet est pour votre information car nous connaissons déjà toutes les collectes effectuées par vos opérateurs sur le trimestre concerné.

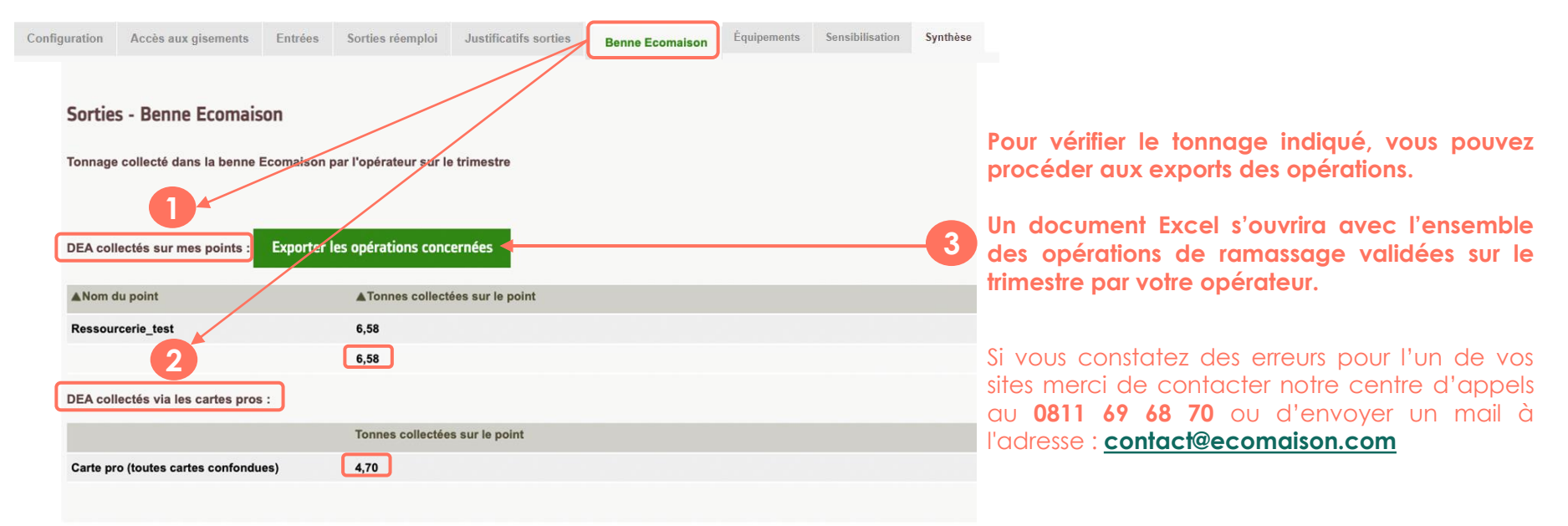

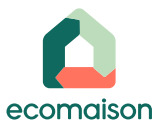

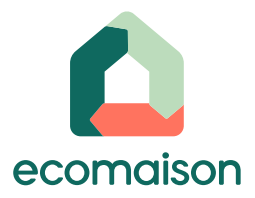

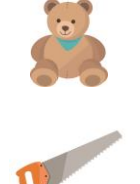

## 6. Filière Jouets : a) Déclarer mes équipements

## 6. Filière Jouets : Déclarer mes équipements

ecomaison

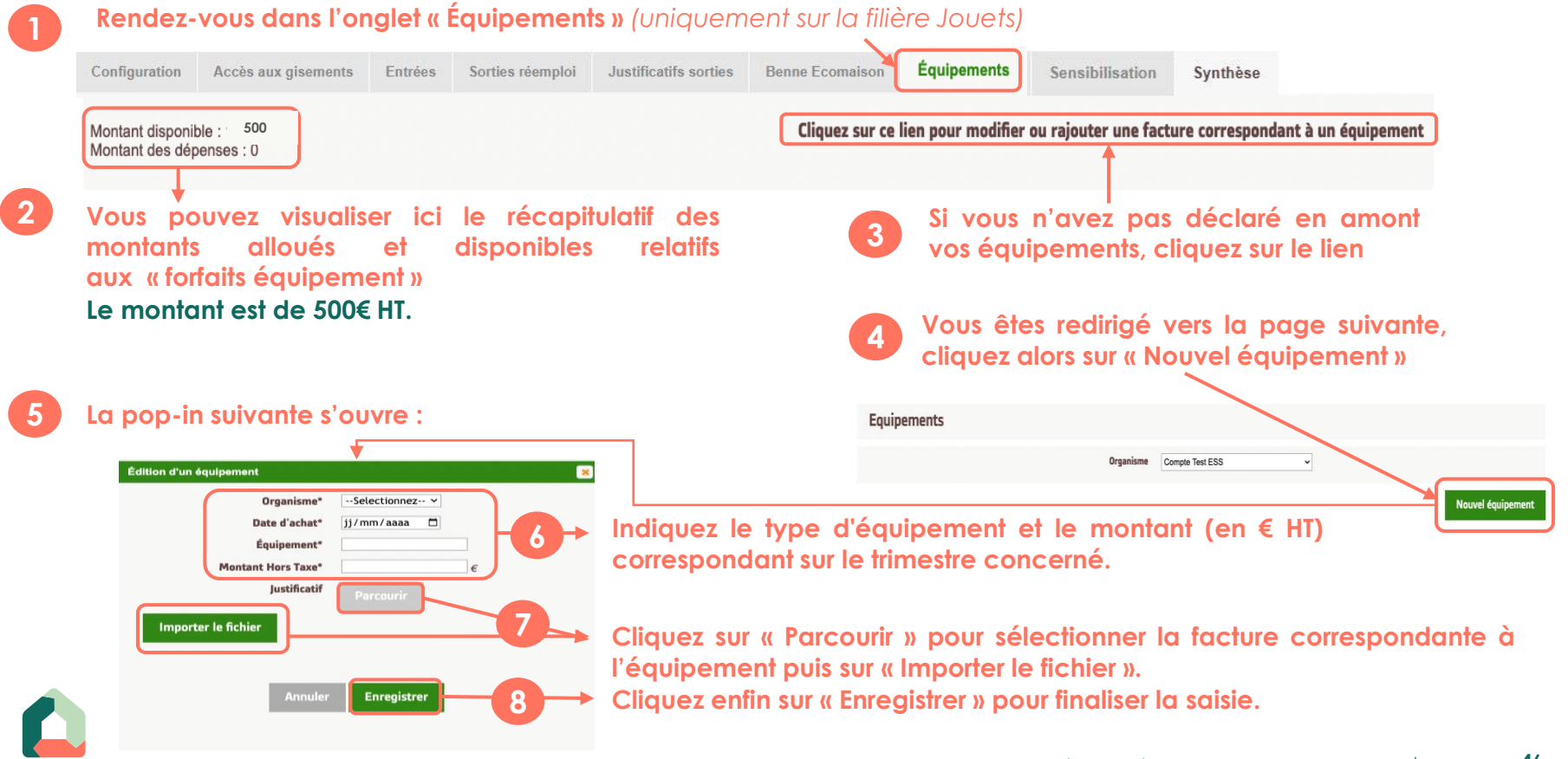

## 6. Filière Jouets : Déclarer mes équipements

| Vous pouve    | z modifier ou s | upprimer les | équipements           | saisis <u>tant que l</u> | e trimestre n'est pas encore validé |  |
|---------------|-----------------|--------------|-----------------------|--------------------------|-------------------------------------|--|
|               |                 |              |                       |                          | Nouvel équipement                   |  |
| ▲Date d'achat | ▲Équipement     | ▲Montant     | <b>≜</b> dont soutenu | <b>▲</b> Justificatif    | Actions                             |  |
| 01/02/2023    | balance         | 200.00       |                       | ٨                        |                                     |  |
| 01/03/2023    | Logiciel        | 100.00       |                       |                          |                                     |  |

#### Dans « Équipements » vous pouvez visualiser le récapitulatif des vos équipements déclarés et les soutiens associés :

| Configuration                           | Accès aux gisements  | Entrées   | Sorties (réemploi/ ré-utilisation)    | Benne Ecomaison | Équipements        | Synthèse                             |                   |                           |             |           |        |
|-----------------------------------------|----------------------|-----------|---------------------------------------|-----------------|--------------------|--------------------------------------|-------------------|---------------------------|-------------|-----------|--------|
| Montant disponible<br>Montant des dépen | : 1000<br>ises : 300 |           |                                       | Cliquez sur ce  | lien pour modifier | ou rajouter une facture correspondan | t à un équipement |                           |             |           |        |
|                                         |                      | Mo        | ontant déjà soutenu au(x) trimestre(s | s) précédent(s) | N                  | /ontant à soutenir sur ce trimestre  |                   | Détail po                 | ır filière  | REP       | Jouets |
| Date d'achat                            | Équipement M         | ontant To | tal Filière Jouet                     |                 | т                  | otal Filière Jouet                   |                   | Les calcu                 | ls de prise | e en      | charge |
| 01/02/2023                              | balance 20           | 00,00 0,0 | 00 0,00                               |                 | 2                  | 00,00 100,00                         |                   | des forfaits platonnés po |             | )ar an se |        |
| 01/03/2023                              | Logiciel 10          | 00,00 0,0 | 0,00                                  |                 | 1                  | 00,00 50,00                          |                   | extranet                  | ciemeni     | 201       | vone   |
|                                         | Total 30             | 0,00 0,0  | 0,00                                  | J               | 3                  | 00,00 150,00                         |                   | CANGINEI.                 |             |           |        |

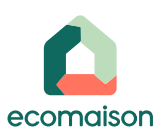

1

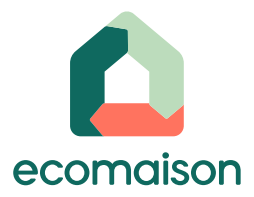

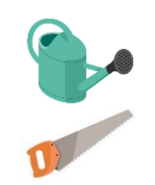

## 6. Filière Brico-Jardin : b) Déclarer mes opérations de sensibilisation

## 6. Déclarer mes opérations de sensibilisation tout au long de l'année

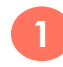

Documents Back Office Mes soutiens Rendez-vous dans l'onglet « Mes soutiens » puis « Sensibilisation » Sensibilistion (uniquement sur la filière des Articles de Bricolage et Jardin) Équipements Tableau de bord Cliquez sur le bouton « Nouvelle activité de sensibilisation » Déclarer mes tonnages Export Édition d'une sensibilisation La pop-in suivante s'ouvre : Organisme\* EMMAÜS MAZAMET 🗸 Renseignez les champs Nom de l'activité\* demandés : Date de l'activité\* ii/mm/aaaa 🗖 Nom Ville du lieu de l'activité\*

- Date
- Ville et Code postal
- Type de public adressé
- Nombre de participants
- Axe de sensibilisation développé

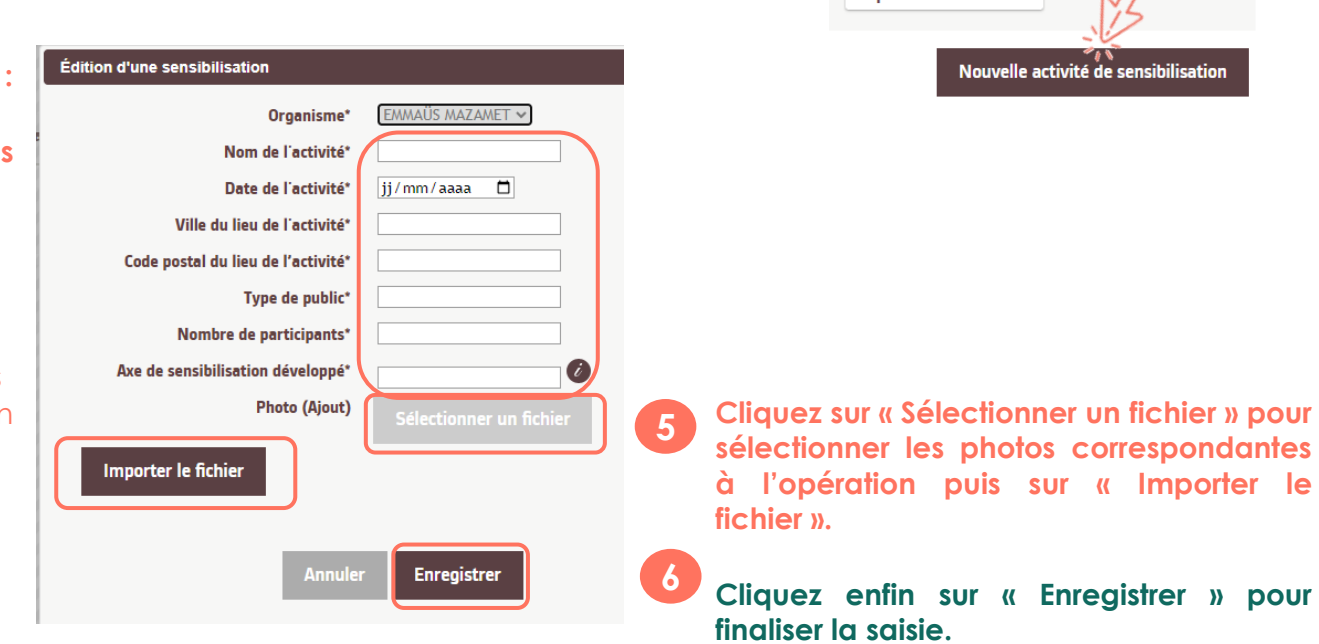

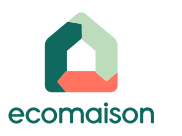

### 6. Déclarer mes opérations dans votre parcours de déclaration trimestrielle

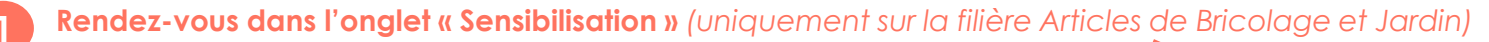

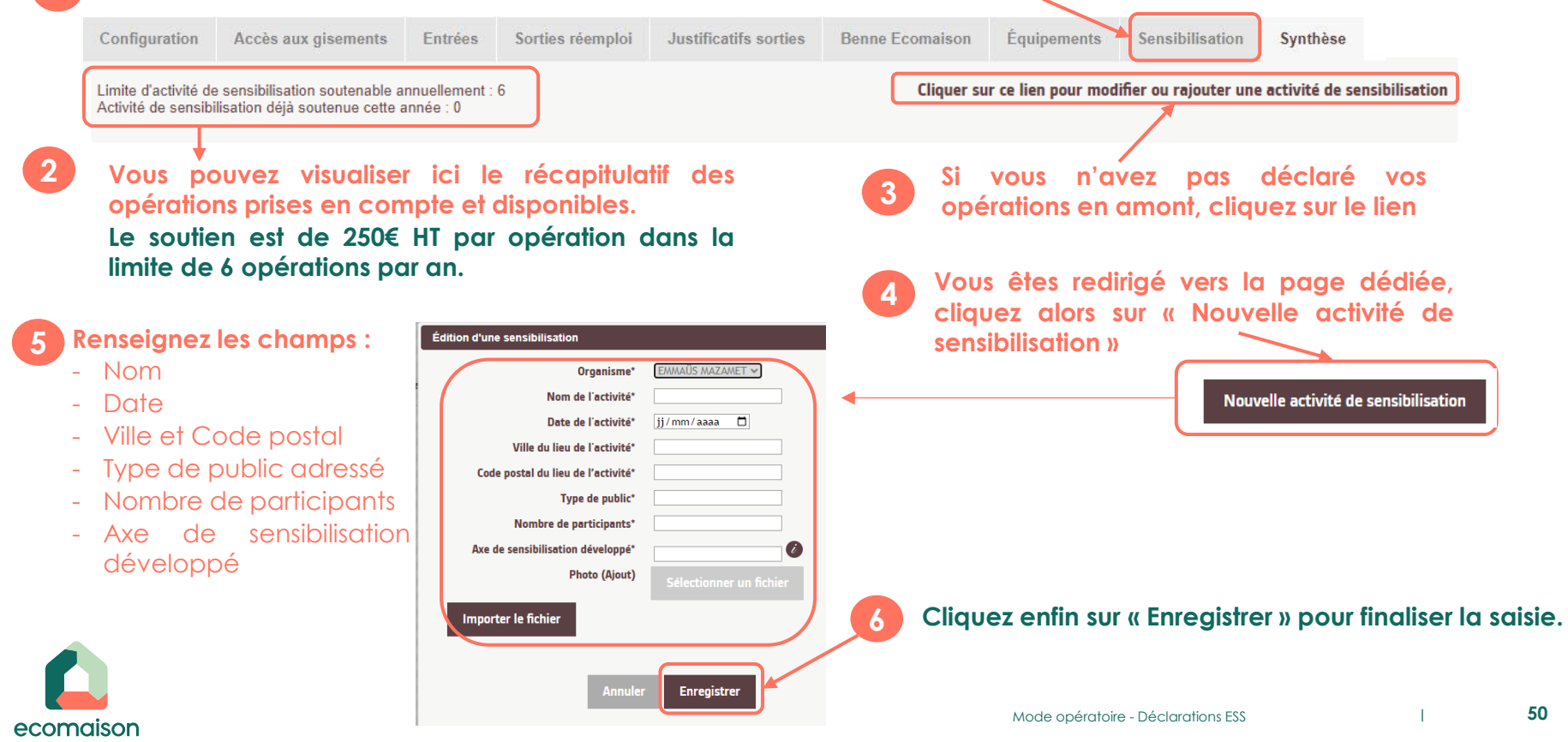

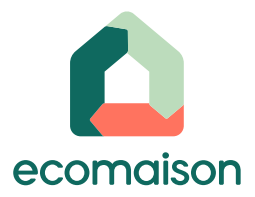

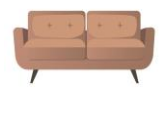

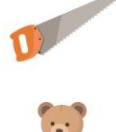

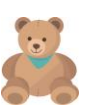

# 7. Synthèse des déclarations saisies

## 7. Synthèse des déclarations saisies

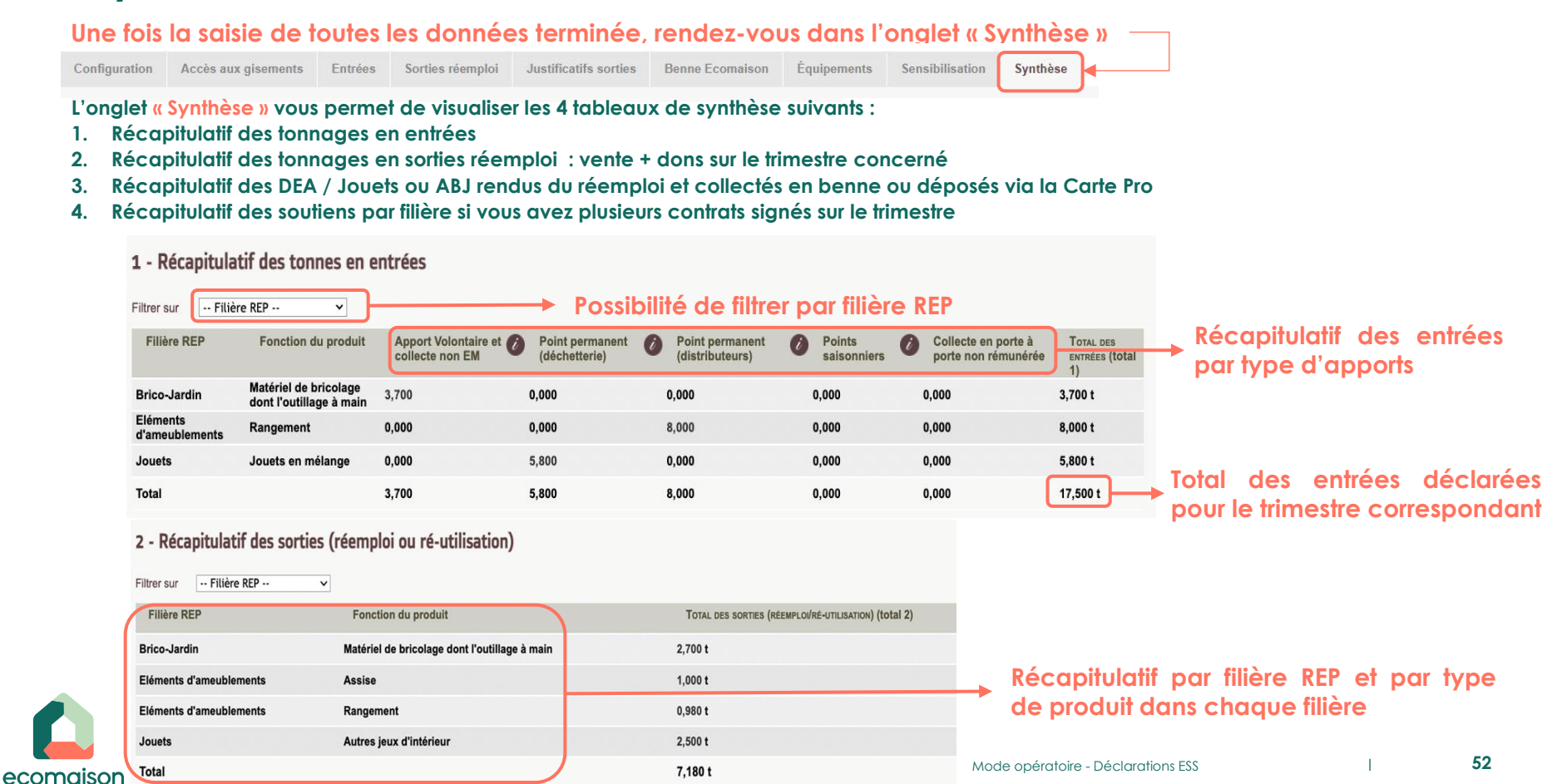

## 7. Synthèse des déclarations : Éléments d'ameublement

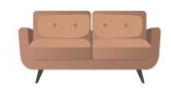

#### 3 - Récapitulatif des DEA rendus du réemploi collectés (benne Ecomaison + carte pro)

|                                                        | TOTAL DES | DEA COL | LECTÉS (total 3)                                                             |  |  |
|--------------------------------------------------------|-----------|---------|------------------------------------------------------------------------------|--|--|
| Benne Ecomaison présente sur le site Ressourcerie_test | 6,580 t   |         | Total des tonnages de déchets éléments                                       |  |  |
| Carte pro (toutes cartes confondues)                   | 4,700 t   |         | déposés via la Carte Pro sur des sites                                       |  |  |
| Total (en tonnes)                                      | 11,280 t  |         | <u>équipés d'un système de pesée</u><br>(opérateurs Ecomaison ou déchèteries |  |  |
|                                                        |           |         | professionnelles)                                                            |  |  |

#### Synthèse des soutiens calculés :

| léments d'ameublement Quantité          |           | Prix unitaire HT (barème, en €) | Total facture € HT |
|-----------------------------------------|-----------|---------------------------------|--------------------|
| Soutien en entrée (Apports volontaires) | 163,880 t | 30,00 €                         | 4 916,34 €         |
| Soutien au réemploi et réutilisation    | 112,310 t | 130,00€                         | 14 600,04 €        |

#### Cette synthèse concerne les acteurs ayant déclaré des entrées et des sorties réemploi sur la filière des éléments d'ameublement (EA/DEA)

Le barème s'applique peut varier selon les activités du partenaire :

- 40€ / tonne entrante prélevée et déclarée en zone réemploi en déchèterie ou en magasin distributeur
- 65€ / tonne de DEA triée (bois / hots bois)

## 7. Synthèse des soutiens : Jeux-Jouets

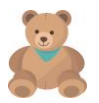

| Jouets                                         | Quantité   | Prix unitaire HT (barème, en €) | Total facture € HT |
|------------------------------------------------|------------|---------------------------------|--------------------|
| Soutien en entrée                              | 5,800 t    | 30,00 €                         | 174,00 €           |
| Soutien au réemploi et réutilisation           | 2,500 t    | 450,00 €                        | 1 125,00 €         |
| Forfait équipement                             | 1          | 150,00 €                        | 150,00 €           |
| Forfait accès au gisement : points permanents  | 2 point(s) | 125,00 €                        | 250,00 €           |
| Forfait accès au gisement : points saisonniers | 3 mois     | 50,00 €                         | 150,00 €           |
| Total facture € HT                             |            |                                 | 1 849,00 €         |
|                                                |            |                                 |                    |

Le soutien au réemploi peut être de 900€ si vous êtes un acteur éligible à l'activité qualifiée Jouets

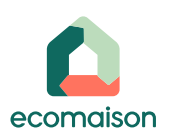

## 7. Synthèse de soutiens : Articles de Bricolage et de Jardin

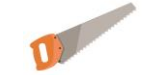

| Brico-Jardin                                   | Quantité   | Prix unitaire HT (barème, en €) | Total facture € HT |
|------------------------------------------------|------------|---------------------------------|--------------------|
| Soutien en entrée                              | 3,700 t    | 30,00 €                         | 111,00€            |
| Soutien au réemploi et réutilisation           | 2,700 t    | 300,00 €                        | 175,50 €           |
|                                                |            |                                 |                    |
| Forfait accès au gisement : points permanents  | 2 point(s) | 62,50 €                         | 125,00 €           |
| Forfait accès au gisement : points saisonniers | 3 mois     | 50,00 €                         | 150,00 €           |
| Forfait Opération de sensibilisation           | 1          | 250,00 €                        | 250,00 €           |
| Total facture € HT                             |            |                                 | 911,50 €           |

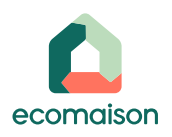

Т

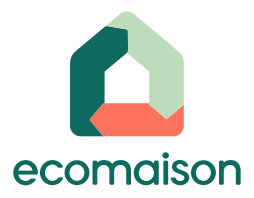

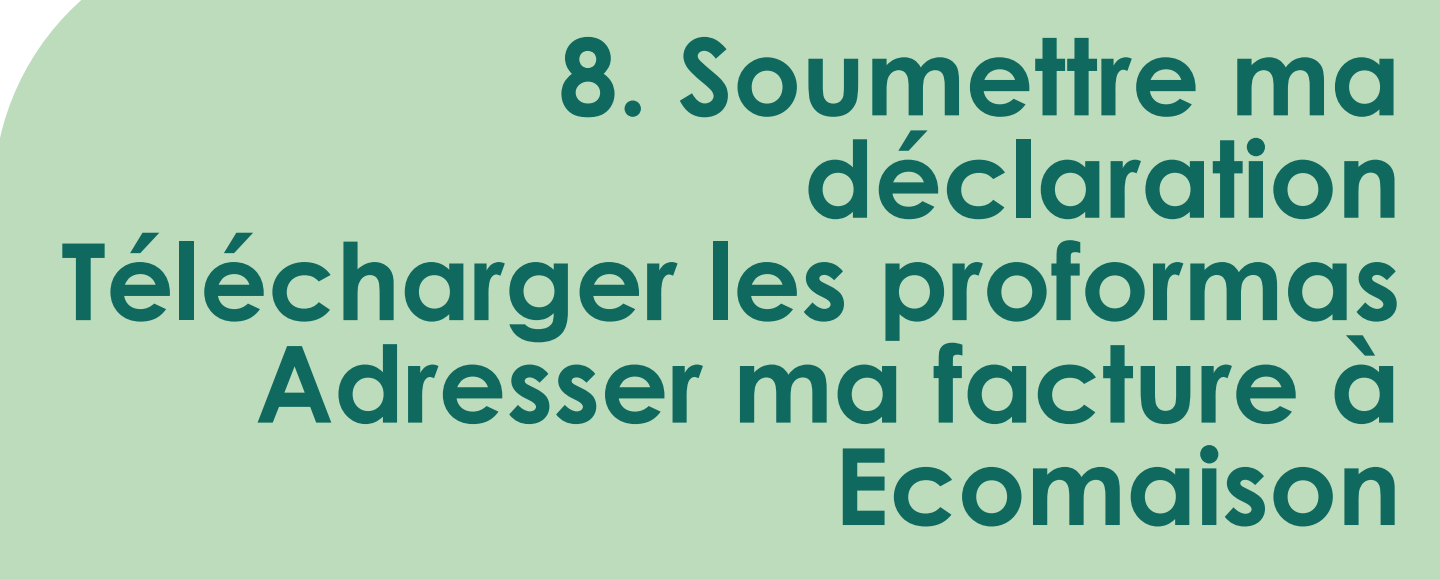

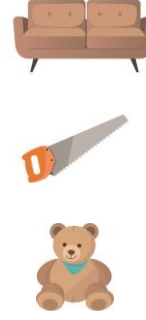

### 8. Soumettre ma déclaration

Une fois que vous avez vérifié la conformité des informations présentes dans les 4 tableaux précédents, vous pouvez cliquer sur le bouton « Soumettre ma déclaration »

Celle-ci sera ensuite vérifiée et validée par nos services. Si nous rencontrons des incohérences, nous vous transmettrons par e-mail les motifs du refus ou les demandes de justificatifs manquants. Cela vous redonne la main pour compléter et soumettre à nouveau votre déclaration avec les modifications utiles.

Une fois votre déclaration validée par nos services, vous recevrez un e-mail de confirmation.

Vous pourrez alors télécharger la synthèse des soutiens pour le trimestre concerné afin d'établir la/les facture(s) correspondante(s).

Vous n'avez plus besoin de nous envoyer votre Synthèse des soutiens datée et signée avec vos factures si vous mentionnez bien le n° unique de proforma et le détail des montants des 3 filières (Ameublement, Jouets et Articles de Bricolage et de Jardin) du trimestre concerné par contrat signé sur vos factures.

Attention : Vous ne pourrez soumettre votre déclaration que <u>45 jours après la fin du trimestre</u> que vous souhaitez déclarer. Cela permet à vos opérateurs de collecte Ecomaison de saisir, corriger les tonnages erronés ou annuler les opérations en double afin que vous puissiez bénéficier de l'exhaustivité des soutiens.

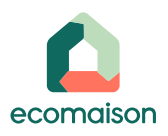

### 8. Soumettre ma déclaration

Si vous le souhaitez, vous pouvez écrire un commentaire avant de soumettre votre déclaration pour expliquer certains éléments de cette dernière. Sinon, cliquez directement sur « Soumettre » :

3

| Commenta   | ire                                                                                         | Soumettre |                                                        |  |
|------------|---------------------------------------------------------------------------------------------|-----------|--------------------------------------------------------|--|
| Date       | Auteur                                                                                      | Action    | Commentaire                                            |  |
| 03/04/2023 | AXEL NAILLET<br>sicol-recette+declaration_ess_history_32181@eco-mobilier.fr<br>+33601010101 | Création  | Création automatique lors de la sélection du trimestre |  |
|            |                                                                                             |           |                                                        |  |

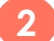

#### La pop-in de confirmation s'ouvre, cliquez sur « Confirmer » :

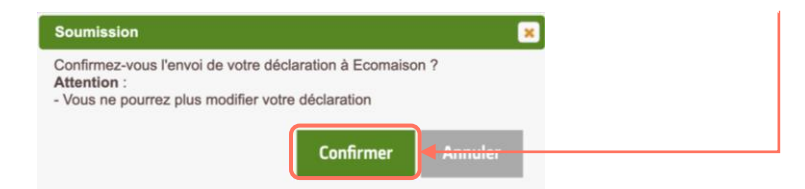

Vous recevrez un e-mail de confirmation lorsque votre déclaration sera validée par nos équipes.

Vous pourrez alors télécharger vos proformas de synthèse des soutiens (voir étape suivante).

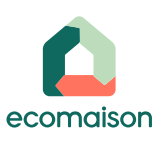

### Imprimer les proforma de synthèse des soutiens

- 3
- Vous recevez un e-mail de confirmation lorsque votre déclaration est validée. Vous pouvez alors télécharger vos proformas :
- Soit dans votre tableau de bord en cliquant sur l'icône verte « PDF » en face du trimestre concerné :

| Tableau de bord |                         |           |             |    |  |
|-----------------|-------------------------|-----------|-------------|----|--|
|                 |                         | Organisme | Organisme x | ~  |  |
| T1              | Validé le 08/08/2023    |           | XXX         |    |  |
| Τ4              | Transfèrè le 06/03/2023 |           | XXX         | XX |  |
|                 |                         |           |             |    |  |

 Soit en vous rendant dans « Mes soutiens » puis « Déclarer mes tonnages », choisir la déclaration concernée et cliquer sur « Afficher ». Dans l'onglet « Synthèse », <u>sous « Récapitulatif des soutiens par filière »,</u> cliquez sur « Imprimer les Proformas »

#### 4 - Récapitulatif des soutiens par filière

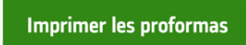

✓ Tous les proformas correspondants à chacune des filières déclarées se téléchargent en même temps dans un fichier zippé.

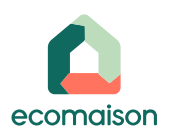

### 8. Exemples de proformas

|                                                                                                    |                                                                                                    | ents              | et la fillere                                                                   | REP Elér                                                                         | nents a ameab                                                                                                    | ementa                                                                          |                                                |                                                                                   |
|----------------------------------------------------------------------------------------------------|----------------------------------------------------------------------------------------------------|-------------------|---------------------------------------------------------------------------------|----------------------------------------------------------------------------------|----------------------------------------------------------------------------------------------------|---------------------------------------------------------------------------------|------------------------------------------------|-----------------------------------------------------------------------------------|
|                                                                                                    | RE BON                                                                                                    |                   | 1 - Récapitula                                                                  | itif des tonn                                                                    | es en entrées :                                                                                                    |                                                                                 |                                                |                                                                                   |
|                                                                                                    |                                                                                                    |                   | Filière REP                                                                     | onction<br>du<br>produit<br>Appo<br>volonta<br>autr<br>collecte<br>poir<br>Ecoma | erts<br>res et<br>es<br>s hors<br>its<br>uison<br>Points Permanent<br>Ecomaison :<br>prélèvement en<br>zone réemploi su<br>déchêterie publiqu | Points<br>Permanents<br>Ecomaison :<br>collecte en<br>magasins<br>distributeurs | Points<br>saisonniers<br>Ecomaison<br>(3 mois) | Total des<br>entrées (total 1)                                                    |
|                                                                                                    |                                                                                                    |                   | d'ameublements                                                                  | Assise                                                                           | 0,000 0,00                                                                                                    | 0,000                                                                           | 0,000 10,00                                    | 0 10,000 t                                                                        |
|                                                                                                    |                                                                                                    |                   | d'ameublements                                                                  | ouchage                                                                          | 0,000 0,00                                                                                                    | 0,000                                                                           | 0,000 10,00                                    | 0 10,000 t                                                                        |
| adame, Monsieur,                                                                                                    |                                                                                                    |                   |                                                                                 |                                                                                  | 0,000                                                                                                    |                                                                                 | 0,000 20,00                                    | 20,000 1                                                                          |
| ous trouverez ci-après la synt<br>gueur le 01/04/2021, pour la p                                                                                                    | hése des soutiens auquel le compte RE BON est éligible au titre de la conve<br>ériode du 01/04/2021 au 31/12/2023.                                                                                                    | ntion type entrée | 2 - Recapitula                                                                  | itif des tonn                                                                    | es en sortie (reem                                                                                                    | pioi ou re-uti                                                                  | lisation) :                                    |                                                                                   |
| contrat en vigueur concerne                                                                                                    | 1 site(s).                                                                                                    |                   | Filière F                                                                       | EP                                                                               |                                                                                                    |                                                                                 | ies (réemploi/ré-utilisati                     | on) (total 2)                                                                     |
| in qu'Ecomaison puisse proci<br>us devez nous adresser une                                                                                                    | éder au paiement de ces soutiens,<br>facture/appel de fonds par contrat dans un délai de 30 jours :                                                                                                    |                   | Eléments d'ameubl<br>Eléments d'ameubl                                          | ements<br>ements                                                                 | Assise<br>Couchage                                                                                                    |                                                                                 |                                                | 3,000 t<br>3,000 t                                                                |
|                                                                                                    | Turture and the second second s                                                                                                    |                   | Total                                                                           |                                                                                  |                                                                                                    |                                                                                 |                                                | 6,000 t                                                                           |
| Ce document doit compor<br>document, à savoir :<br>• Votre n° de compte Eco                                                                                                    | ler obligatoirement les informations suivantes entièrement reprises<br>maison commençant par "05" comportant 7 caractères                                                                                                    | en haut de ce     | 3 - Récapitula<br>pro):                                                         | tif des DEA                                                                      | rendus du réemple                                                                                                    | i collectés (l                                                                  | benne Ecomaiso                                 | n + carte                                                                         |
| Le numéro unique à repo<br>Le montant total de sou  Vous devez ensuite nous                                                                                                    | offer organisationements or votre racture, indique en national a droite de coe document<br>tilenes en euros hors taxe, indiqué sur cette synthèse :445,00 € HT<br>transmettre votre facture/appel de fonds :<br>                                                                                                    |                   | Benne Ecomaison<br>Total (en tonnes                                             | présente sur le site<br>)                                                        | REBON                                                                                                    |                                                                                 | Total des DEA collecte                         | s (total 3)<br>6,260 t<br>6,260 t                                                 |
| Le numéro unique à repr     Le montant total de sou Vous devez ensuite nous     par e-mail à l'adresse     ou éventuellement par o                                                                                                    | of er organizationements aur voire instruit, er lataut ar donie trie er oudurin<br>missione neuro horizano, Adapta aur criste synthese - 44500 E Fri<br>transmettre votre facture/appel de fonds :<br>dédiée : <u>factures partenaires@acomaison.com</u><br>dediée : <u>factures partenaires@acomaison.com</u><br>our a latores suivante : Ecomaison Soutiens ESS, 50 avenue Daumeenit,<br>                                                                                                    | .75012 Paris      | Benne Ecomaison<br>Total (en tonnes                                             | présente sur le site<br>)                                                        | RE BON                                                                                                    | ge Tonnes en<br>éferities                                                       | % Plafond Tone maxi                            | s (total 3)<br>6,260 t<br>6,260 t<br>sage<br>num<br>Soutenu<br>soutenu            |
| Le numéro unique à repo<br>Le montant total de sou<br>Vous devez ensuite nous<br>par e-mail à l'adresse<br>ou éventuellement par c<br>pur toute information complé<br>pus pouvez également envoy                                                        | Unter Cognizionementi sui volte lazzure, integrae en lazzi e conte e tre de course<br>interne en enviro hinto suis, indegrae archite synthese - 45500 Fri<br>transmettre votre facture/appel de fonds :<br>dedies - <u>factures archanies signo-maintenno com</u><br>ourrier à l'adresse suivante : Ecomasion Soutiens ESS, 50 avenue Daumesni,<br>                                                                                                    | .75012 Paris      | Benne Ecomaison<br>Total (en tonnes<br>Tonnes soutenues<br>collectés via la ben | orésente sur le site<br>)<br>des DEA rendus d<br>ne Ecomaison ou                 | PRE BON<br>Tonn<br>tot<br>tu réemploi et<br>carte pro 6,2                                                                                     | ige Tonnes en<br>entrée<br>éligibles<br>io t 10,000 t                           | % Plafond Torn<br>des tonnes sout<br>50,00 %   | s (total 3)<br>6,260 t<br>6,260 t<br>num<br>Tonnage<br>soutenu<br>5,000 t 5,000 t |
| Le numéro unique à repo<br>Le montant total de sou<br>Yous devez ensuite nous<br>par e-mail à l'adresse<br>ou éventuellement par ce<br>pur toute information complé<br>pour toute information complé<br>pour pouvez également envoy<br>équipe Ecomaison | Inter Cognizione menti suo loberario e la consectione e de 26,00 e HT<br>transmettre votre facture/appel de fonds :<br>delles : <u>delles i schemesteres en la consectione e della consectione e delles i delles i delle</u> | .75012 Paris      | Benne Ecomaison<br>Total (en tonnes<br>Tonnes soutenues<br>collectés via la ben | orésente sur le site<br>)<br>des DEA rendus<br>ne Ecomaison ou                   | Tonn<br>tot<br>tu réemploi et 6,2                                                                                                    | ige Tonnes en<br>entrée<br>éligibles<br>i0 t 10,000 t                           | % Plafond Tonnes sout                          | s (total 3)<br>6,260 t<br>6,260 t<br>soge<br>num<br>enu<br>5,000 t<br>5,000 t     |

Organisme bénéficiaire : RE BON N° de compte : 0584473 SINET : AB2104730001-01 N° UNIQUE À REPORTER OBLIGATOREMENT SULR LA FACTURE : 1523030001-01 Montant total de soudrems en une 1167 : 445.00 Inte hèse des soutiens à facturer sur le trimestre T1 2023 et pour **REP Eléments d'ameublements** est à envoyer impérativement à Ecomaison avec votre facture du même montant. dresse : factures.partenaires@ecomaison.com postale : umesnil emploi et réutilisation 6,000 t 20,00€ 120,00€ l l'assiette de DEA rendus du réemploi collecté dans la benne 5,000 t 65,00€ 325,00 € carte pro 445,00 € HT ure à émettre pour le trimestre T1 2023 T1 2023 3/3

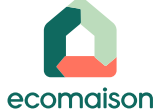

## 8. Établir ma facture/mon appel de fonds à l'aide des proformas

Pour établir votre facture, référez-vous aux informations en haut à droite de votre/vos proforma(s) et indiquez :

- Votre n° de compte Ecomaison commençant par « 05 » comportant 7 caractères
- Le numéro unique à reporter obligatoirement sur votre facture, indiqué en haut à droite de chaque proforma

Organisme bénéficiaire : RE BON N° de compte : 0584473 SIRET : 88218873300019 N° UNIQUE À REPORTER OBLIGATOIREMENT SUR LA FACTURE : 13230300001-01 Montant total de soutiens en euro HT : 445,00

- Le montant total de soutiens en € hors taxe, indiqué sur chaque proforma par filière déclarée
- La facture pour appel de fonds est à transmettre par e-mail à l'adresse : <u>factures.partenaires@ecomaison.com</u> ou éventuellement par courrier à l'adresse : Ecomaison Soutiens ESS, 50 avenue Daumesnil, 75012 Paris

<u>Un proforma par filière</u> sera généré mais vous pouvez établir <u>une seule facture</u> en indiquant les montants des soutiens <u>par filière</u>

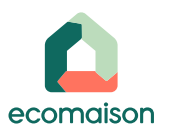

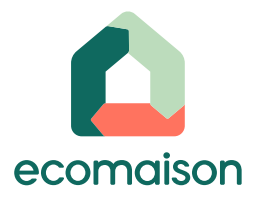

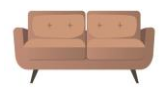

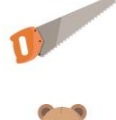

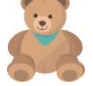

## Votre tableau de bord

## Visualisez votre tableau de bord des éléments déclarés

| Clique               | ez sur l'onglet (            | « Mes soutiens                                                                                           | ; » - « Tableau de<br>丶                       | e bord »                                      | Différents boutons d'action :                                                                                                    |
|----------------------|------------------------------|----------------------------------------------------------------------------------------------------|-----------------------------------------------|-----------------------------------------------|----------------------------------------------------------------------------------------------------|
| Accueil Mon con      | npte Mes contractualisations | Mes solutions de collecte                                                                                | Mes demandes d'enlèvement                     | es soutions Documents                         | Icône Loupe : Accès direct à la page « Déclare<br>mes tonnages » pour continuer une déclaratio                                                             |
| Déclaration          |                              |                                                                                                    | Dí<br>Đ                                       | bleau de bord<br>iclarer mes tonnages<br>port | validée                                                                                                    |
|                      |                              | Organisme Compte Ter                                                                                     | ist ESS ~                                     |                                               |                                                                                                    |
|                      |                              | Déclaration 2023 ~                                                                                       | cher                                          |                                               | Icône PDF : Téléchargement du proforma relatif a<br>trimestre sélectionné (le bouton appara<br>uniquement si la déclaration a été validée po<br>Ecomaison) |
| Le tab               | oleau de bord<br>nu de bord  | se présente de                                                                                           | e la façon suiva                              | nte :                                         | Icône Supprimer (croix) : Pour supprimer un<br>déclaration commencée et encore à l'état de<br>« Brouillon »                                                |
|                      |                              | C                                                                                                    | Organisme Compte Test ESS                     | ~                                             |                                                                                                    |
| Année                | Trimestre                    | Etat                                                                                                    | Montant                                       | Taux de réemploi annuel                       | Action                                                                                                    |
| 2023                 | T2                           | A saisir                                                                                                 |                                               |                                               | • • • • • • • • • • • • • • • • • • • •                                                                                                    |
|                      |                              |                                                                                                    |                                               |                                               |                                                                                                    |
| 2023                 | T1                           | Validé le 31/05/2023                                                                                     | 2 185,10                                      |                                               |                                                                                                    |
| 2023<br>2022         | T1<br>T4                     | Validé le 31/05/2023<br>Transféré le 06/03/2023                                                          | 2 185,10<br>329,45                            | 48,86                                         |                                                                                                    |
| 2023<br>2022<br>2022 | T1<br>T4<br>T3               | Validé le 31/05/2023<br>Transféré le 06/03/2023<br>Transféré le 28/12/2022                               | 2 185,10<br>329,45<br>623,00                  | 48,86                                         |                                                                                                    |
| 2023<br>2022<br>2022 | T1<br>T4<br>T3               | Validé le 31/05/2023<br>Transféré le 06/03/2023<br>Transféré le 28/12/2022<br>Statut des<br>déclarations | 2 185,10<br>329,45<br>623,00<br>Monta<br>sout | 48,86<br>nt des<br>iens                       |                                                                                                    |

### Tableau de bord : Exports

| C                   | liquez s   | sur l'onglet «          | Mes sou                  | tiens     | s » puis « Table          | eau de k                                                      | oord » :  |
|---------------------|------------|-------------------------|--------------------------|-----------|---------------------------|---------------------------------------------------------------|-----------|
| Compte<br>I° de com | t Test ESS |                         |                          |           |                           |                                                               |           |
| Accueil             | Mon compte | Mes contractualisations | Mes solutions de         | collecte  | Mes demandes d'enlèvement | Mes sout@ns                                                   | Documents |
| Décla               | aration    |                         |                          |           |                           | Équipements<br>Tableau de bord<br>Déclarer mes tonn<br>Export | lages     |
|                     |            |                         | Organisme<br>Déclaration | Compte Te | est ESS ~                 | Export                                                        |           |
|                     |            |                         |                          | Aff       | icher                     |                                                               |           |

| 2 Vous arrivez sur la | a page suivante :                                                          |                                                                                 |
|-----------------------|----------------------------------------------------------------------------|---------------------------------------------------------------------------------|
| Exports               |                                                                            |                                                                                 |
|                       | Type d'export*     Sélectionner       Déclaration*     2023       Exporter | 3→ Renseigner les champs en fonction de votre besoin<br>et cliquez sur Exporter |

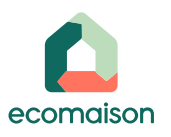

Т

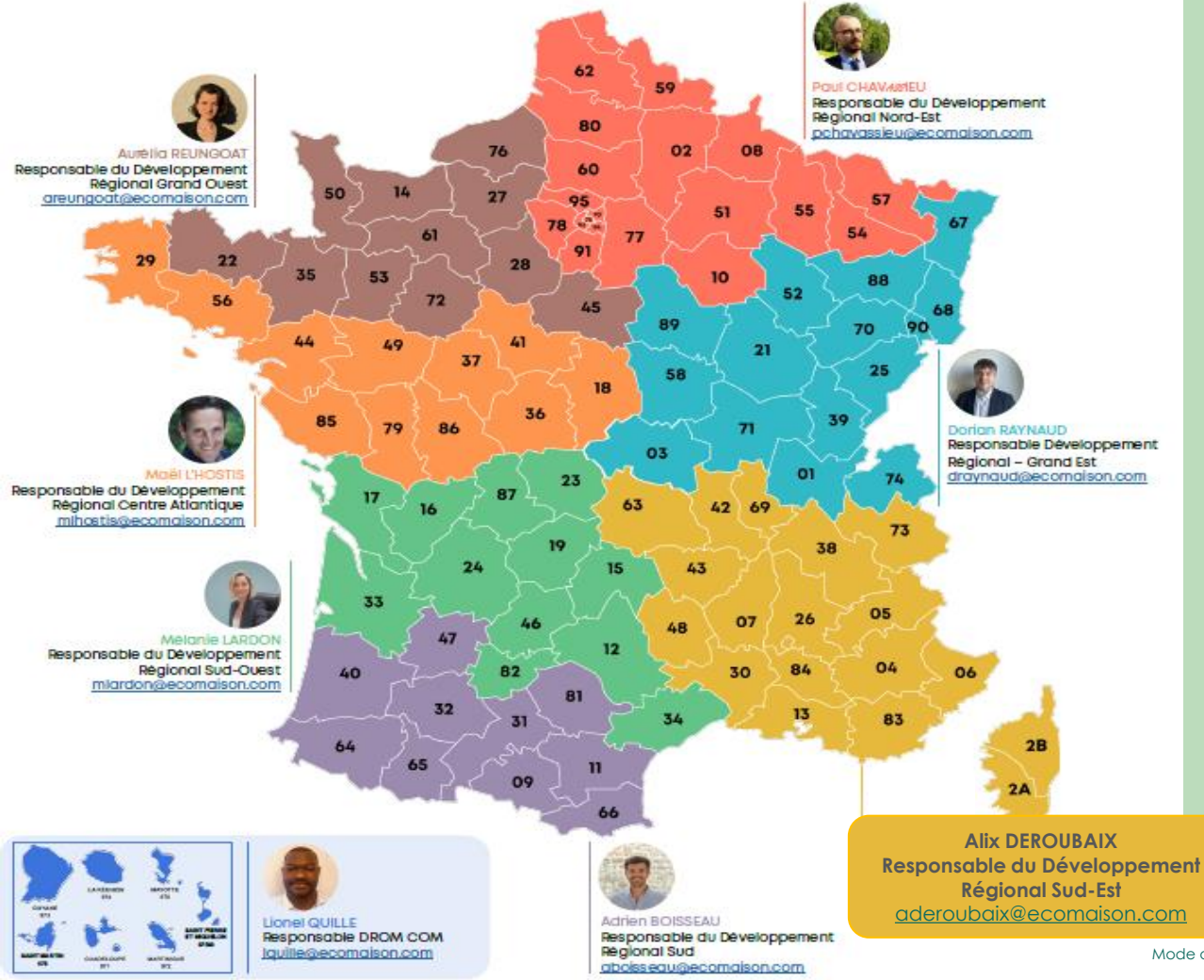

Votre contact territorial

France d'outre-mer

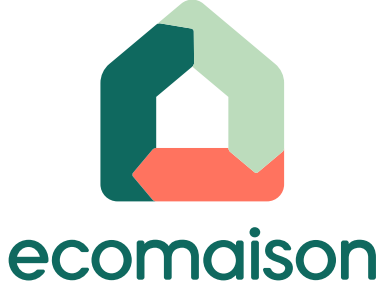

## **Une question ?**

Pour toute interrogation, n'hésitez pas à nous contactez au 0811 69 68 70 ou par e-mail à l'adresse <u>contact@ecomaison.com</u>

Merci de mentionner en objet votre N° de COMPTE Ecomaison à 7 caractères et l'objet de votre demande.

Nous vous répondrons dès que possible.